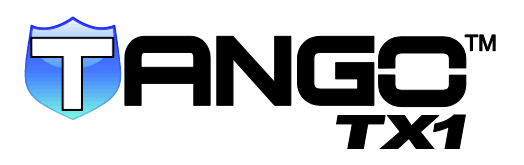

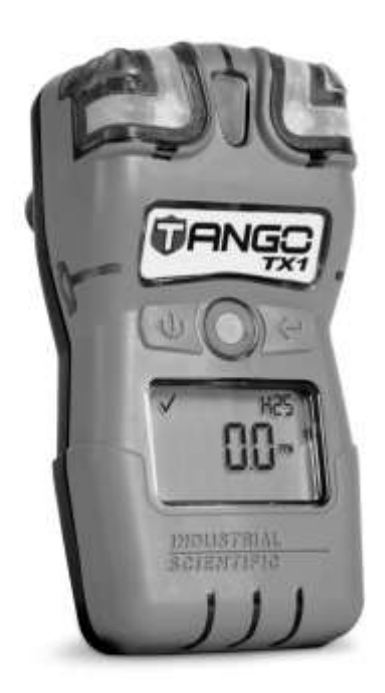

# Manuale del prodotto

La guida essenziale per i team responsabili della sicurezza e per gli utenti dello strumento

Numero del pezzo 17154993-5 Edizione: 3 15 novembre 2013

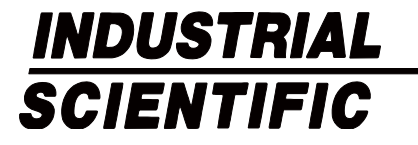

Industrial Scientific Corporation. Oakdale, PA USA Shanghai, Cina Arras, Francia © 2012 Industrial Scientific Corporation Tutti i diritti riservati. Pubblicato nel 2012

Versione 2

#### Indice

| Informazioni generali                       | 1 |
|---------------------------------------------|---|
| Introduzione                                | 1 |
| Certificazioni                              | 1 |
| Panoramica del prodotto                     |   |
| Specificazioni                              | 4 |
| Prassi consigliate                          | 7 |
| Introduzione                                | 7 |
| Procedure                                   | 7 |
| Raccomandazioni                             |   |
| Primo utilizzo                              |   |
| Indossare lo strumento                      |   |
| Informazioni di base sullo strumento        |   |
| Estrazione dello strumento dalla confezione |   |
| Panoramica dell'hardware                    |   |
| Panoramica del display                      |   |
| Accensione e spegnimento                    |   |
| Preparazione e uso dello strumento          |   |
| Configurazione                              |   |
| Funzionamento                               |   |
| Azzeramento, calibrazione e bump test       |   |
| Allarmi e avvisi                            |   |
| Manutenzione e garanzia                     |   |
| Istruzioni per la manutenzione              |   |
| Elementi                                    |   |
| Diagrammi tridimensionali                   |   |
| Attività di manutenzione                    |   |
| Garanzia                                    |   |
| Limitazione di responsabilità               |   |
| Appendice                                   |   |
| Informazioni di contatto                    |   |

# Tabelle e figure

|                                                                                   | 2 |
|-----------------------------------------------------------------------------------|---|
| Tabella 1.3 Tipi di sensore                                                       | 3 |
| Tabella 1.4 Specificazioni dello strumento                                        | 4 |
| Tabella 1.5 Specificazioni dei sensori                                            | 5 |
| Tabella 1.6. Proprietà della batteria                                             | 5 |
| Tabella 2.1 Procedure di uso e manutenzione raccomandate da ISC                   | 8 |
| Figura 1. Probabilità di malfunzionamento del sensore per frequenza del bump test | 9 |
| Tabella 2.2 Fissare la clip da indumento o da cintura1                            | 0 |
| Tabella 3.1 Contenuto della confezione:                                           | 1 |
| Tabella 3.2. Panoramica dell'hardware                                             | 2 |
| Tabella 3.3 Indicatori e abbreviazioni del display                                | 2 |
| Tabella 3.4 Accensione e spegnimento                                              | 4 |
| Tabella 4.1 Istruzioni per la configurazione                                      | 8 |
| Tabella 4.2 Istruzioni per l'uso                                                  | 7 |
| Tabella 4.2 Istruzioni per l'uso                                                  | 8 |
| Tabella 4.3 Azzeramento, calibrazione e bump test                                 | 8 |
| Tabella 5.1 Descrizione generale degli indicatori                                 | 3 |
| Tabella 5.2 Eventi di allarme e avvisi                                            | 3 |
| Figura 2. Tango TX1 smontato                                                      | 8 |
| Figura 3. Parte superiore del Tango TX1 smontata                                  | 8 |
| Tabella 6.1 Legenda del diagramma del Tango TX1                                   | 9 |
| Tabella 6.2 Attività di manutenzione                                              | 0 |
| Tabella A.1 Interferenza incrociata dei sensori (risposta percentuale)4           | 6 |
| Tabella A.2 Requisiti per l'apposizione dei marchi ATEX e IECEx                   | 6 |

# Informazioni generali

Introduzione

Certificazioni Panoramica del prodotto Specifiche del prodotto

# Introduzione

## CERTIFICAZIONI

Ogni strumento Tango TX1<sup>™</sup> è certificato da uno o più enti certificatori. Gli usi consentiti per i quali ciascuno strumento è certificato appaiono sulle etichette affisse sullo strumento.

Nel caso in cui uno strumento riceva una nuova certificazione, questa *non* ha valore retroattivo su altri strumenti, salvo che la nuova certificazione non sia apposta sull'etichetta.

Di seguito sono elencate le certificazioni dello strumento al momento della redazione del presente documento (vedere la Tabella 1.1). Consultare le etichette di ciascuno strumento per determinare gli usi consentiti.

Gli enti certificatori pubblicano avvertenze e dichiarazioni cautelative per informare i team responsabili della sicurezza e gli utenti dello strumento riguardo a informazioni importanti oppure per limitare l'uso o gli interventi di manutenzione sullo strumento (vedere la Tabella 1.2). Le avvertenze o dichiarazioni elencate in "Generali" sono pubblicate da più enti certificatori oppure da Industrial Scientific Corporation (ISC) e si applicano a tutti gli strumenti, indipendentemente dalla certificazione. Inoltre, le avvertenze e dichiarazioni pubblicate da un ente certificatore specifico si applicano agli strumenti che recano la marcatura dello stesso ente.

| Direttiva o ente certificatore | Classificazione delle aree                                                                             | Standard                                                                                                 | Intervallo di temperatura approvato |
|--------------------------------|----------------------------------------------------------------------------------------------------|----------------------------------------------------------------------------------------------------|-------------------------------------|
| Americhe                       |                                                                                                    |                                                                                                    |                                     |
| CSA <sup>1</sup>               | Ex ia IIC T4; Classe I; Gruppi A, B,<br>C, D; T4                                                       | CSA C22.2 No. 60079-0<br>CSA C22.2 No. E60079-11                                                         | Da -20 °C a +50 °C                  |
| IECEx <sup>2</sup>             | Ex ia I Ma<br>Ex ia IIC T4 Ga                                                                          | IEC 60079-0: 2011<br>IEC 60079-11: 2011<br>IEC 60079-26: 2006                                            | Da -40 °C a +50 °C                  |
| UL (C-US) <sup>3</sup>         | Classe I, Gruppi A, B, C, D;<br>Classe II, Gruppi E, F, G; T4; Exia<br>Classe I, Zona 0, AEx ia IIC T4 | UL 913 7th Ed.<br>UL 60079-0 5 <sup>th</sup> Ed.<br>UL 60079-11 5 <sup>th</sup> Ed.<br>CSA C22.2 No. 157 | Da -40 °C a +50 °C                  |

#### Tabella 1.1. Certificazioni

| Direttiva o ente certificatore | Classificazione delle aree                                                                | Standard                                                                     | Intervallo di temperatura approvato |
|--------------------------------|-------------------------------------------------------------------------------------------|------------------------------------------------------------------------------|-------------------------------------|
| Europa                         |                                                                                           |                                                                              |                                     |
| ATEX <sup>4</sup>              | Ex ia I Ma<br>Ex ia IIC T4 Ga<br>Gruppi e categorie di<br>apparecchiature: I M1 and II 1G | EN 60079-0: 2012<br>EN 60079-11: 2012<br>EN 60079-26: 2007<br>EN 50303: 2000 | Da -40 °C a +50 °C                  |
| Asia -Pacifico                 |                                                                                           |                                                                              |                                     |
| Cina Ex                        | Ex ia IIC T4 Ga                                                                           | GB 3836.1: 2010<br>GB 3836.4: 2010<br>GB 3836.20: 2010                       | Da -20 °C a +50 °C                  |

#### Tabella 1.1. Certificazioni

<sup>1</sup>Lo strumento Tango TX1 è certificato dalla CSA secondo il Codice elettrico canadese per l'uso in aree di pericolo di livello 0 con intervallo di temperatura di -20 °C ≤ Ta ≤ +50 °C.

<sup>2</sup> Il certificato di esame IECEx è IECEx UL 12.0041con codice di marcatura EX ia IIC T4 Ga e EX ia I Ma per aree di pericolo con intervallo di temperatura di -40 °C ≤ Ta ≤ +50 °C.

<sup>3</sup> Lo strumento Tango TX1 è certificato UL secondo il National Electrical Code (NEC) degli Stati Uniti e il Canadian Electrical Code per l'uso in aree di pericolo di livello 1 con intervallo di temperatura di -40 °C ≤ Ta ≤ +50 °C.

<sup>4</sup> Il certificato di esame CE è DEMKO 12 ATEX 1209126 con codice di marcatura Ex ia Ma e Ex ia IIC T4 Ga per i gruppi e le categorie di apparecchi I M1 e II 1G.
<sup>4</sup> Lo strumento Tango TX1 è conforme alle disposizioni pertinenti della Direttiva europea ATEX 94/9/CE e della Direttiva relativa alla compatibilità elettromagnetica 2004/108/CE.

<sup>4</sup> Lo strumentoTango TX1 è fabbricato con riferimento agli standard pubblicati della Direttiva 2006/95/CE, per eliminare rischi elettrici e soddisfare i requisiti del paragrafo 1.2.7 dell'Allegato II della Direttiva 94/9/CE.

Nota: per i requisiti di marcatura ATEX e IECEx, vedere l'Appendice.

La mancata esecuzione di alcune procedure o la mancanza di attenzione ad alcune condizioni potrebbe danneggiare le prestazioni di questo prodotto. Per la massima sicurezza e le migliori prestazioni, leggere e seguire le procedure e le condizioni sotto elencate.

#### Tabella 1.2 Avvertenze e dichiarazioni cautelative

|             | Per la massima sicurezza e prestazioni ottimali, leggere attentamente il manuale prima di usare lo strumento o eseguirne la manutenzione. La mancata esecuzione di alcune procedure o la mancanza di attenzione ad alcune condizioni potrebbe danneggiare le prestazioni di questo prodotto.                                                                                                    |
|-------------|----------------------------------------------------------------------------------------------------|
| $\triangle$ | Per motivi di sicurezza, l'uso e la manutenzione di questo dispositivo sono riservati solo a personale qualificato.                                                                                                    |
|             | La sostituzione di uno o più componenti dello strumento potrebbe comprometterne la sicurezza e causare condizioni di potenziale pericolo.                                                                                                    |
| $\triangle$ | Non sostituire la batteria in aree di pericolo. La certificazione copre solo l'impiego di una batteria Tadiran TL-5955.                                                                                                    |
|             | Eventuali ostruzioni delle aperture dei sensori, causate da polvere, sporco, acqua o altro, potrebbero impedire all'unità di misurare in modo accurato la concentrazione di gas. In questi casi, le letture potrebbero essere inferiori alla reale concentrazione di gas. Mantenere le aperture dei sensori pulite e asciutte, facendo anche in modo che siano adeguatamente espose all'aria dell'ambiente circostante.                                                            |
|             | Se le barriere a tenuta d'acqua dei sensori (o le relative guarnizioni) sono ostruite, contaminate o danneggiate, potrebbero<br>impedire all'unità di misurare in modo accurato la concentrazione di gas. In questi casi, le letture potrebbero essere inferiori<br>alla reale concentrazione di gas. Sostituire la barriere a tenuta d'acqua dei sensori e le guarnizioni ogni volta che è necessario<br>(per le istruzioni su come procedere vedere il capitolo "Manutenzione"). |

#### Tabella 1.2 Avvertenze e dichiarazioni cautelative

| $\triangle$ | Eseguire la manutenzione dello strumento, usarne la porta di comunicazione e sostituirne la batteria solo in aree non pericolose. Non usare in atmosfere ricche di ossigeno. |
|-------------|----------------------------------------------------------------------------------------------------|
| $\triangle$ | Contattare immediatamente il tecnico dell'assistenza se si sospetta che lo strumento funzioni in modo anomalo.                                                               |

# Panoramica del prodotto

Lo strumento Tango TX1 è un rilevatore monogas portatile e durevole per la protezione individuale. Questo strumento a diffusione consente di rilevare e misurare la concentrazione del gas presente nell'ambiente. Su richiesta del cliente, è possibile installare in fabbrica due sensori ridondanti (dello stesso tipo). Sono disponibili quattro tipi di sensori (vedere la Tabella 1.3).

Tabella 1.3 Tipi di sensore

| Categoria del sensore | Numero di sensori<br>disponibili per strumento | Tipo di sensore                                                                                                    |
|-----------------------|------------------------------------------------|----------------------------------------------------------------------------------------------------|
| Tossico               | Due sensori dello stesso tipo                  | Solo monossido di carbonio (CO), solo idrogeno solforato (H <sub>2</sub> ), solo diossido di azoto (NO <sub>2</sub> ), <i>o solo</i> diossido di zolfo (SO <sub>2</sub> ) |

Nota: vedere la Tabella 1.5. per le specificazioni sui sensori.

Quando due sensori sono installati e attivi, la misurazione della concentrazione del gas avviene simultaneamente e indipendentemente; lo strumento Tango TX1 impiega la tecnologia DualSense™ di ISC. Quando è installato un solo sensore, oppure uno solo dei due sensori installati è operativo, lo strumento funziona nella modalità a sensore singolo o non DualSense.

Quando due sensori sono installati e attivi, il registro dati contiene un set di dati per ogni sensore, più un terzo set di dati. Questo terzo set di dati, denominato "VIRTUAL" o "3", è creato dalla tecnologia DualSense. Nel set di dati VIRTUAL, ogni punto dati è composto da un valore calcolato tramite algoritmo e basato sui dati dei sensori 1 e 2. I dati VIRTUAL sono salvati e scaricati dal registro dati come i dati dei sensori installati. Le letture VIRTUAL possono essere visualizzate dall'operatore dello strumento.

Ognuna delle porte dei sensori multipiano dello strumento Tango TX1 prende un campione d'aria da tre direzioni; in questo modo si garantisce il funzionamento continuo dello strumento anche quando uno o più piani sono ostruiti.

Lo strumento Tango TX1 misura la concentrazione di gas a intervalli di 2 secondi e registra i dati ininterrottamente ogni 10 secondi. Il registro dati può conservare una quantità di dati corrispondente a circa 3 mesi di letture di uno strumento operativo 24 ore al giorno con due sensori installati. I dati più recenti sovrascrivono i dati meno recenti nella memoria. Il registro eventi registra e memorizza i dati relativi agli eventi, comprensivi di data e ora, per 60 eventi di allarme e 30 eventi di errore. Inoltre, il registro memorizza fino a 250 calibrazioni manuali e bump test. Il registro dati viene scaricato ogni volta che lo strumento è agganciato a una stazione di aggancio compatibile.

Lo strumento dispone di due modalità: configurazione e funzionamento. La modalità di configurazione consente di modificare manualmente le impostazioni dello strumento. L'accesso alla modalità di configurazione può essere protetto da password. Quando lo strumento è acceso e non è in modalità di configurazione, è in modalità di funzionamento.

Lo strumento dispone anche di un'opzione di *funzionamento continuo* che può essere abilitata o disabilitata dalla modalità configurazione.

Lo strumento Tango TX1 ha un sistema di allarme e avviso multilivello e multisensoriale (acustico, visivo e a vibrazione). Gli avvisi indicano la necessità di interventi di manutenzione (calibrazione) o una condizione operativa (indicatore di fiducia). Gli allarmi indicano concentrazioni di gas potenzialmente pericolose o guasti al sistema. È possibile impostare l'aggancio degli allarmi. Lo strumento dispone inoltre di una opzione *paese di origine* che imposta automaticamente i punti di regolazione di alta e bassa concentrazione del gas per cinque diversi paesi o regioni;

ogni punto di regolazione può anche essere modificato manualmente.Opzionalmente è disponibile anche un amplificatore sonoro AlarmAmp<sup>™</sup>; quando è utilizzato il volume dell'allarme acustico aumenta di circa 10 decibel (dB).

L'interfaccia utente consiste in due pulsanti e un display a cristalli liquidi. I pulsanti consentono di accendere e spegnere lo strumento, fare scorrere i cicli di funzionamento e configurazione, eseguire attività e accedere ai dati. Lo strumento può essere impostato per visualizzare le informazioni in inglese o in francese.

Lo strumento è munito di clip per essere fissato agli indumenti; *non* utilizzare questa clip per fissare lo strumento alla cintura o al caschetto. È possibile essere richiedere a ISC una clip opzionale da cintura (vedere "Manutenzione").

Lo strumento Tango TX1 è predisposto per iNet e compatibile con la stazione di aggancio Tango TX1 iNet DS.

# Specificazioni

Per un uso efficiente dello strumento Tango TX1, è necessario conoscere le specificazioni dello strumento, dei sensori e della batteria (vedere le Tabelle da 1.4 a 1.6).

### Tabella 1.4 Specificazioni dello strumento

| Componente                                                 | Descrizione                                                                                                    |
|------------------------------------------------------------|----------------------------------------------------------------------------------------------------|
| Display                                                    | Segmento a cristalli liquidi                                                                                                    |
| Pulsanti della tastiera                                    | Due pulsanti                                                                                                    |
| Materiali dell'involucro                                   | Parte superiore involucro: policarbonato con copertura protettiva in gomma<br>Parte inferiore dell' involucro: policarbonato termo conduttivo                             |
| Allarmi                                                    | Tre LED di allarme visivo con lampadine stroboscopiche (due rosse, una blu)<br>Allarme acustico da 100 dB udibile a una distanza di 10 cm, tipico<br>Allarme a vibrazione |
| Dimensioni                                                 | 99 x 51 x 35 mm                                                                                                    |
| Peso                                                       | 126 g circa                                                                                                    |
| Protezione dell'ingresso                                   | IP66 e IP67                                                                                                    |
| Intervallo di temperatura<br>di funzionamento <sup>1</sup> | Da -20 °C a +50 °C                                                                                                    |
| Intervallo di umidità<br>di funzionamento                  | Da 15% a 95% di umidità relativa (RH) senza condensazione (continua)                                                                                                    |

<sup>1</sup> Temperature di funzionamento superiori a 50 °C possono causare una riduzione della precisione dello strumento. Temperature di funzionamento inferiori a -20 °C possono causare una riduzione della precisione dello strumento e influire sulle prestazioni del display e degli allarmi.

# Tabella 1.5 Specificazioni dei sensori

|                          |                  |                                  | Proprietà del sensore                     |                                           |                                             | Precisione                      |                                                     | Tempo di<br>risposta<br>(tipico)                                  |             |      |
|--------------------------|------------------|----------------------------------|-------------------------------------------|-------------------------------------------|---------------------------------------------|---------------------------------|-----------------------------------------------------|-------------------------------------------------------------------|-------------|------|
| Categoria del<br>sensore | eviazione        | iologia del sensore <sup>1</sup> | Intervallo di<br>misurazione <sup>2</sup> | Intervallo di<br>risoluzione <sup>2</sup> | Intervallo di<br>temperatura<br>del sensore | Intervallo di RH<br>del sensore | Al momento e alla<br>temperatura di<br>calibrazione | Sull'intervallo<br>completo di<br>temperatura e RH<br>del sensore | T50         | T90  |
| Denominazioni gas        | Abbr             | Tecn                             | (% vol, % LEL o ppm)                      |                                           | gradi (°)                                   | (%)                             | (%)                                                 | (%)                                                               | Secondi (s) |      |
| Tossico                  |                  |                                  |                                           |                                           |                                             |                                 |                                                     |                                                                   |             |      |
| Monossido di carbonio    | CO               | E                                | 0 - 1.000 ppm                             | 1 ppm                                     | Da -40 °C a +50 °C<br>(da -40 °F a +122 °F) | 15-95                           | ±5                                                  | ±15                                                               | 12 s        | 48 s |
| Idrogeno solforato       | H <sub>2</sub> S | Е                                | 0 - 200 ppm                               | 0,1 ppm                                   | Da -40 °C a +50 °C<br>(da -40 °F a +122 °F) | 15-95                           | ±5                                                  | ±15                                                               | 7 s         | 14 s |
| Diossido di azoto        | NO <sub>2</sub>  | Е                                | 0 - 150 ppm                               | 0,1 ppm                                   | Da -40 °C a +50 °C<br>(da -40 °F a +122 °F) | 15-95                           | ±10                                                 | ±15                                                               | 10 s        | 30 s |
| Diossido di zolfo        | SO2              | E                                | 0 - 150 ppm                               | 0,1 ppm                                   | Da -20 °C a +50 °C<br>(da -4 °F a +122 °F)  | 15-95                           | ±10                                                 | ±15                                                               | 20 s        | 80 s |

<sup>1</sup> "E" = tecnologia elettrochimica.

<sup>2</sup>PPM = parti per milione; vol = volume; LEL = lower explosive limit (limite inferiore di esplosività). *Nota*: per informazioni supplementari sui sensori e sui gas, vedere l'Appendice.

### Tabella 1.6. Proprietà della batteria

| Batteria                                                                 | Proprietà                                                                                                    |
|--------------------------------------------------------------------------|----------------------------------------------------------------------------------------------------|
| 3,6 V primaria al cloruro di tionile-litio<br>(Li-SOCI2), 1,5 Ah, 2/3 AA | Sostituibile*<br>Non ricaricabile<br>Tempo di funzionamento: 36 mesi, a seconda delle condizioni operative, la durata<br>complessiva dei periodi in cui l'unità è in allarme, l'abilitazione dell'indice di fiducia, allarme<br>per bump test da eseguire e allarme per calibrazione da eseguire. |

\* Per istruzioni, vedere "Manutenzione". Potrebbero applicarsi alcune limitazioni (vedere l'Introduzione e la Tabella 1.2 Avvertenze e dichiarazioni cautelative).

2

# Prassi consigliate

Introduzione Procedure Raccomandazioni Primo utilizzo Indossare lo strumento

# Introduzione

Gli strumenti per la rivelazione di gas sono dispositivi in grado di salvare vite umane. Rispettando le procedure descritte di seguito si contribuisce a mantenere la piena funzionalità degli strumenti e ad aumentare la sicurezza per gli utenti.

# Procedure

*Configurazione.* Il processo di configurazione consente al personale qualificato di controllare e regolare le impostazioni dello strumento.

Autotest. L'autotest consente di verificare la funzionalità delle operazioni di memoria, della batteria e di ciascun indicatore di allarme (acustico, visivo e a vibrazione).

Nota: un autotest NON verifica la funzionalità dei sensori (vedere "Bump Test") né la precisione dello strumento (vedere "Calibrazione").

Bump Test (o "test funzionale"). Il bump test consente di verificare il funzionamento dei sensori e degli allarmi; i sensori installati vengono esposti brevemente a una concentrazione prevista di gas di calibrazione, maggiore del punto di regolazione di allarme da bassa concentrazione. Se supera il test, il sensore è "funzionante" e l'unità emette un allarme. Il superamento o meno del test per ogni sensore è indicato anche sul display dello strumento.

Nota: il bump test non misura la precisione dello strumento (vedere "Calibrazione").

Azzeramento. Con l'azzeramento ciascun sensore installato viene configurato in modo da riconoscere l'aria dell'ambiente circostante come pura e pulita. Se l'aria dell'ambiente non è completamente pura e pulita, qualsiasi gas eventualmente presente, e rilevante per il sensore installato, verrà misurato (e visualizzato) come un valore zero. Le letture non saranno precise fino a che l'unità non sarà azzerata correttamente in aria pulita o con una bombola d'aria grado zero.

*Calibrazione*. Tutti i sensori presentano un graduale degrado delle prestazioni nel tempo. Questo diminuisce la capacità di un sensore di misurare la concentrazione di gas in modo accurato. L'esecuzione di calibrazioni periodiche consente di regolare lo strumento per compensare la diminuita sensibilità. Durante la calibrazione, i sensori installati sono esposti a una concentrazione prevista di gas di calibrazione e, quando necessario, lo strumento esegue un'autoregolazione per garantire misurazione e visualizzazione accurate dei valori di concentrazione del gas.

Nota: quando un sensore si degrada oltre un livello accettabile, non sono possibili ulteriori regolazioni e il sensore non supererà più la calibrazione.

*Letture di picco*. Lo strumento memorizza la lettura di gas più elevata rilevata, detta "lettura di picco" o "picco". Con il bump test e la calibrazione vengono spesso registrate nuove letture di picco. Pertanto, è necessario azzerare le letture di picco *dopo* ciascuna calibrazione. L'utente può, se lo desidera, cancellare le letture di picco anche dopo un bump test, prima di uno spostamento o dopo che si dà riscontro a un allarme e lo si cancella.

Nota: le letture di picco e le letture dei registri dati sono memorizzate separatamente e quindi la cancellazione della lettura di picco non ha effetto sul registro dati. Lo spegnimento dello strumento o la sostituzione della batteria non hanno effetto sulla lettura di picco. Questi controlli e meccanismi di equilibrio contribuiscono alla sicurezza dell'utente e servono a contenere le letture di picco in una sorta di "scatola nera". In caso di incidente correlato a presenza di gas, le registrazioni di questa scatola nera possono essere utile al team responsabile della sicurezza o a un eventuale investigatore.

# Raccomandazioni

Nella Tabella 2.1 seguente sono riassunte le indicazioni circa la frequenza minima suggerita da ISC per le single procedure di manutenzione. Le indicazioni sono basate sui dati rilevati sul campo, sulle migliori prassi delle industrie di riferimento e sulle raccomandazioni delle norme vigenti per garantire la sicurezza degli utenti. Industrial Scientific Corporation (ISC) non ha la responsabilità di definire o indicare norme o politiche di sicurezza.

Le procedure consigliate ISC includono un bump test giornaliero per qualsiasi strumento ISC funzionante NON in configurazione DualSense. Questa indicazione vale anche per Tango TX1 se è in funzione con un solo sensore attivo.

Quando in Tango TX1 sono installati due sensori ridondanti attivi, lo strumento *funziona* in modalità DualSense e la probabilità di un malfunzionamento del sensore, in confronto a uno strumento con singolo sensore, è ridotta, indipendentemente dalla frequenza del bump test (vedere la Figura 1). Per determinare la frequenza dei bump test tra le calibrazioni mensili, per gli strumenti DualSense, fare riferimento alle norme di sicurezza aziendali. Queste politiche possono essere influenzate da vari fattori, quali le direttive e le raccomandazioni di enti normativi, le condizioni ambientali, le condizioni di funzionamento, le modalità d'uso dello strumento e la sua esposizione ai gas.

| Tabella 2.1 Proce         | edure di uso e manutenzione raccomandate da ISC                                                |
|---------------------------|------------------------------------------------------------------------------------------------|
| Attività                  | Frequenza minima raccomandata                                                                  |
| Strumenti DualSense       |                                                                                                |
| Configurazione            | Prima dell'uso iniziale, quando cambia il tipo di sensore installato e in base alle necessità. |
| Calibrazione <sup>a</sup> | Prima dell'uso iniziale e in seguito mensilmente.                                              |
| Bump test <sup>b</sup>    | Come si desidera tra le calibrazioni mensili.                                                  |
| Autotest <sup>c</sup>     | Ogni giorno, prima dell'utilizzo, per strumenti sempre accesi o lasciati accesi.               |
| Strumenti NON Dual        | Sense                                                                                          |
| Configurazione            | Prima dell'uso iniziale e in seguito mensilmente.                                              |
| Calibrazione <sup>a</sup> | Prima dell'uso iniziale e in seguito mensilmente.                                              |
| Bump test <sup>b</sup>    | Ogni giorno, prima dell'utilizzo                                                               |
| Autotest <sup>c</sup>     | Come si desidera, tra i bump test giornalieri.                                                 |
|                           |                                                                                                |

<sup>a</sup> Oltre alle calibrazioni a cadenze regolari, ISC raccomanda di eseguire una calibrazione immediatamente dopo ognuna di queste situazioni: lo strumento cade o subisce un forte urto, si bagna, non supera un bump test, viene esposto ripetutamente a una concentrazione di gas fuori portata (positiva o negativa). Si consiglia inoltre di eseguire la calibrazio ne dopo l'installazione di un sensore nuovo o sostitutivo.

<sup>b</sup> Se le condizioni operative non consentono di eseguire un bump test giornaliero, la procedura può essere ripetuta con una frequenza minore, adeguandosi alle politiche di sicurezza aziendali

<sup>c</sup> L'autotest viene eseguito automaticamente durante il processo di avvio. Esso può essere avviato dall'utente dalla modalità di funzionamento.

*Nota*: l'utilizzo di gas di calibrazione messi a disposizione da produttori diversi da ISC potrebbe invalidare la garanzia sul prodotto e limitare le possibili assunzioni di responsabilità per eventuali conseguenze.

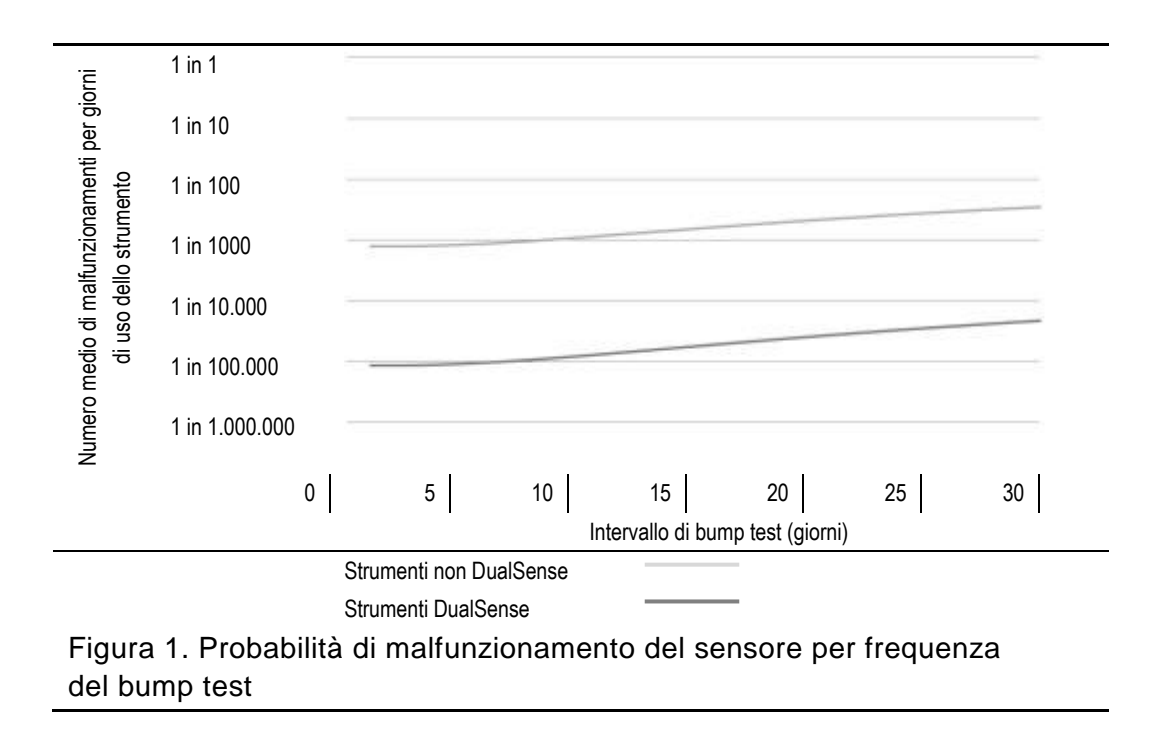

## Primo utilizzo

Tango TX1 deve essere configurato e calibrato da personale qualificato prima dell'uso iniziale.

### Indossare lo strumento

In base alla definizione di zona di respirazione dell'OSHA (Occupational Safety and Health Administration) del Department of Labor statunitense, si raccomanda di indossare lo strumento entro un raggio di 25 cm da naso e bocca. Se necessario, rivolgersi all'OSHA e ad altri enti o gruppi per ulteriori informazioni.

ISC raccomanda inoltre di indossare lo strumento entro il campo visivo dell'utente.

L'utente può indossare lo strumento con la clip da indumento installata in fabbrica o con la clip da cintura opzionale. La clip *da indumento* deve essere usata esclusivamente per fissare lo strumento a un indumento. La clip *da cintura* può essere agganciata a un caschetto, a una cintura o a un indumento.

Le clip devono essere fissate in modo sicuro e in modo che le aperture dei sensori dello strumento siano completamente esposte all'aria. È necessario assicurarsi che non vi siano parti dello strumento coperte da indumenti, parti di indumenti o altri oggetti che limitino il flusso d'aria ai sensori o l'accesso agli allarmi acustici, visivi o a vibrazione da parte dell'utente.

Fissare la clip desiderata come mostrato sotto.

# Tabella 2.2 Fissare la clip da indumento o da cintura

#### Clip da indumento

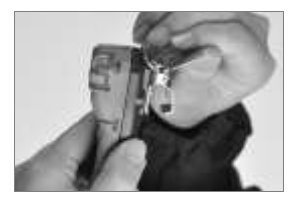

Sollevare il coperchio della clip.

Clip da cintura

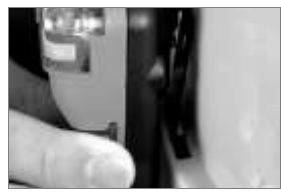

Posizionare il caschetto o l'indumento tra la clip e il retro della clip.

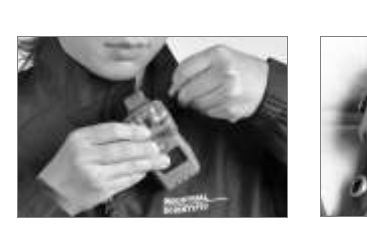

Posizionare l'indumento tra i denti superiori e inferiori della clip. Premere sul coperchio della clip per bloccarla.

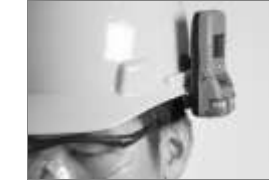

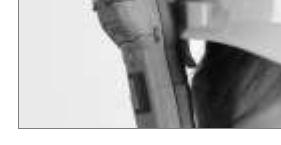

Far scorrere la clip bloccandola in posizione. Lo strumento può essere indossato diritto o rovesciato.

# Informazioni di base sullo strumento

Estrazione dello strumento dalla confezione

Panoramica dell'hardware

Panoramica del display

Accensione e spegnimento

# Estrazione dello strumento dalla confezione

Gli elementi spediti con lo strumento sono elencati sotto (vedere la Tabella 3.1). Durante il processo di estrazione dalla confezione è necessario verificare la presenza di ogni elemento.

| Quantità         | Elemento                                                             | Note                                                                                                    |
|------------------|----------------------------------------------------------------------|----------------------------------------------------------------------------------------------------|
| 1 come da ordine | Tango TX1                                                            | Numero del pezzo 18109075                                                                                                    |
| 1                | Clip da indumento (installata)                                       | Clip da cintura opzionale (da acquistare a parte).                                                                                                    |
| 1                | Calotta di calibrazione                                              | _                                                                                                    |
| 1                | Tubo per calibrazione e bump test                                    | 60,96 cm di tubo in uretano; DI 4,762 mm                                                                                                    |
| 1                | Guida di riferimento                                                 | Complementare al Manuale del prodotto Tango TX1                                                                                                    |
| 1                | Rapporto di ispezione e test finale e<br>Dichiarazione di conformità | <ul> <li>Il Rapporto di ispezione e test finale riporta questi dati:</li> <li>Data di installazione dello strumento</li> <li>Numero parte dello strumento</li> <li>Numero di serie dello strumento</li> <li>Per ogni sensore: <ul> <li>Numero del pezzo</li> <li>Numero di serie</li> <li>Tipo</li> <li>Impostazioni di allarme<sup>1</sup></li> <li>Informazioni sul valore di riserva<sup>1</sup></li> </ul> </li> </ul> |

## Tabella 3.1 Contenuto della confezione:

<sup>1</sup>Al momento della spedizione.

Nota: Se vi sono elementi mancanti o danneggiati, contattare ISC (vedere "Contatti") o un distributore locale di prodotti ISC.

# Panoramica dell'hardware

I componenti hardware principali dello strumento sono indicati sotto (vedere la Tabella 3.2).

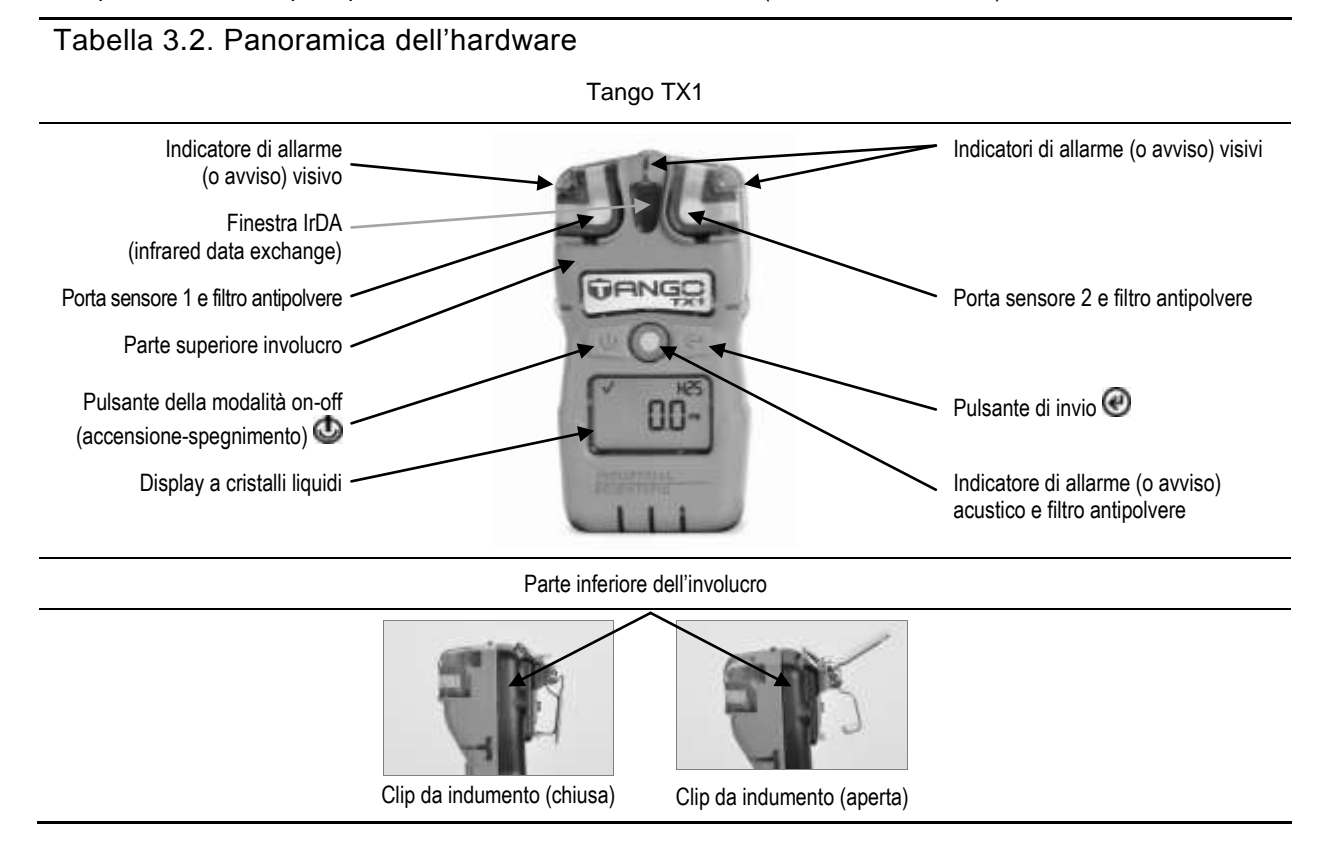

# Panoramica del display

La schermata del *test visivo* mostrata sotto contiene tutti gli indicatori che possono apparire sul display. Ogni indicatore è fisso e viene visualizzato solo se rilevanti per la mansione svolta. Ad esempio, la schermata di monitoraggio gas visualizzata sotto (display numerico) riporta le informazioni seguenti: il segno di spunta indica che il sensore funziona correttamente; l'icona del tipo di sensore indica che sono installati i sensori H2S; il display numerico mostra una lettura di concentrazione del gas di 5,1 ppm.

#### Tabella 3.3 Indicatori e abbreviazioni del display

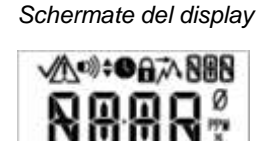

8888 **\***90**\***7×

Schermata del test visivo

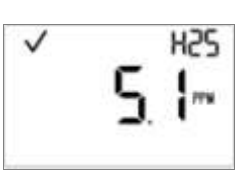

Schermata di monitoraggio gas (display numerico)

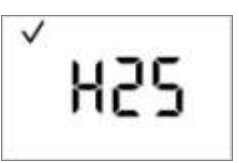

Schermata di monitoraggio gas (display di testo)

# Tabella 3.3 Indicatori e abbreviazioni del display

| Indicatori di stato    |                                                                                                    |
|------------------------|----------------------------------------------------------------------------------------------------|
| ✓ e nessun'altra icona | Sono installati due sensori, entrambi funzionanti correttamente.                                                                                                    |
| $\wedge$               | Sono installati due sensori e uno è malfunzionante; è visualizzata anche un'icona per indicare quale sensore è malfunzionante.                                                                                                    |
| √₀∆                    | È installato un solo sensore, funzionante correttamente.                                                                                                    |
| !                      | Sono installati due sensori, entrambi malfunzionanti, o un solo sensore, malfunzionante. L'icona di avviso<br>è usata anche in combinazione con altri indicatori per comunicare un allarme di sistema o una condizione<br>di avviso. |
| *                      | Lo strumento è in modalità di configurazione.                                                                                                    |

Indicatori di allarme

| D))                   | L'icona di allarme è usata in combinazione con altri indicatori per comunicare varie condizioni.                                                                                    |
|-----------------------|----------------------------------------------------------------------------------------------------|
| •)) <sub>e 🔺</sub>    | Allarme di alto livello gas.                                                                                                    |
| •>)) <sub>e ▼</sub>   | Allarme di basso livello gas.                                                                                                    |
| •)) <sub>e STEL</sub> | Allarme STEL.                                                                                                    |
| ●)) <sub>e TWA</sub>  | Allarme TWA.                                                                                                    |
| •)) <sub>e</sub> Or   | Allarme gas fuori portata positivo.                                                                                                    |
| ∎)) <sub>e</sub> -Or  | Allarme gas fuori portata negativo.                                                                                                    |
| 1                     | Allarme di batteria quasi scarica.                                                                                                    |
| <b>A</b>              | Il codice di sicurezza è impostato o deve essere inserito. In modalità di configurazione, indica che una funzione può essere abilitata o disabilitata in modalità di funzionamento. |
| ネ                     | Lettura di picco.                                                                                                    |

Indicatori di processo e basati su criteri temporali

| Ø        | L'icona di azzeramento è usata in combinazione con altri indicatori per comunicare informazioni sull'azzeramento del sensore.                                                                  |
|----------|----------------------------------------------------------------------------------------------------|
| <u>è</u> | L'icona di bump test è usata in combinazione con altri indicatori per comunicare informazioni sul bump test.                                                                                   |
| <u>è</u> | L'icona di calibrazione è usata in combinazione con altri indicatori per comunicare informazioni sulla calibrazione.                                                                           |
| 0        | È in corso un processo. In modalità di configurazione, indica un'impostazione basata su criteri temporali (ad es., il tempo di risposta di un bump test).                                      |
| 31       | Usato in combinazione con altri indicatori per comunicare avvisi scaduti. In modalità di configurazione, indica<br>un'impostazione basata su un data-base (ad es., l'intervallo di bump test). |

Abbreviazioni dei nomi dei gas e delle unità di misura

| CO  | Monossido di carbonio (CO)                                                                          |
|-----|----------------------------------------------------------------------------------------------------|
| 502 | Diossido di zolfo (SO <sub>2</sub> o SO2)                                                           |
| SON | Diossido di azoto (NO <sub>2</sub> o NO2)                                                           |
| H25 | Idrogeno solforato (H <sub>2</sub> S o H2S)                                                         |
| РРМ | Parti per milione è l'unità di misura per CO, SO <sub>2</sub> , NO <sub>2</sub> e H <sub>2</sub> S. |

#### Tabella 3.3 Indicatori e abbreviazioni del display

| Altre abbreviazioni |                                                                                                    |
|---------------------|----------------------------------------------------------------------------------------------------|
| Or                  | Fuori portata positiva: la concentrazione di gas rilevata è maggiore del limite superiore dell'intervallo di<br>misurazione del sensore. Varianti visualizzate: "Or" (inglese) e "Sup" (francese). |
| - Or                | Fuori portata negativa: la concentrazione di gas rilevata è minore del limite inferiore dell'intervallo di<br>misurazione del sensore. Varianti visualizzate: "-Or" (inglese) e "InF" (francese).  |
| STEL                | Short-term exposure limit (limite di esposizione a breve termine). Varianti visualizzate: "STEL" (inglese) e<br>"VLE" (francese).                                                                  |
| TWA                 | Time-weighted average (media ponderata nel tempo). Varianti visualizzate: "TWA" (inglese) e "VME" (francese).                                                                                      |

# Accensione e spegnimento

Sotto sono illustrate le sequenze di accensione e spegnimento, con riproduzioni delle schermate visualizzate durante questi processi (vedere la Tabella 3.4). Vi sono istruzioni per ogni schermata dove occorre premere un pulsante per procedere.

Può essere richiesto di completare l'impostazione di data e ora durante l'avvio. Questo può accadere dopo la rimozione o la sostituzione di una batteria. Se viene visualizzata questa richiesta, è essenziale completare l'impostazione di data e ora, per garantire l'esattezza dei dati registrati. Il registro dati gioca un ruolo importante nel tutelare la sicurezza dell'utente e nelle eventuali indagini su un incidente.

Durante lo spegnimento, può essere richiesto all'operatore l'inserimento di un codice di sicurezza. Ciò avviene se lo strumento è configurato per il funzionamento continuo ed è protetto da un codice di sicurezza.

#### Tabella 3.4 Accensione e spegnimento

#### Accensione.

٢

Tenere premuto questo pulsante per tre secondi, quindi rilasciarlo per accendere lo strumento e iniziare la sequenza di avvio.

- Se vengono superati tutti i test diagnostici di avvio, gli indicatori acustico, visivo e a vibrazione si accendono e quindi si spengono. Vengono visualizzate quattro schermate di avvio, seguite dalla schermata di monitoraggio gas.
- Se non vengono superati tutti i test diagnostici di avvio, viene visualizzato un messaggio di errore (vedere "Allarmi e avvisi").

Schermate di avvio.

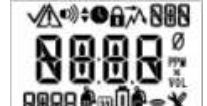

Schermata del test visivo

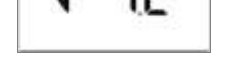

Schermata della versione

601

Schermata della data di calibrazione (è visualizzata l'ultima data di calibrazione)

Schermata del conto alla rovescia

Solo per personale qualificato: Durante il conto alla rovescia di 15 secondi, tenere premuti entrambi i pulsanti per tre secondi per accedere alla modalità di configurazione (vedere "Configurazione").

#### Tabella 3.4 Accensione e spegnimento

#### Schermata di monitoraggio gas.

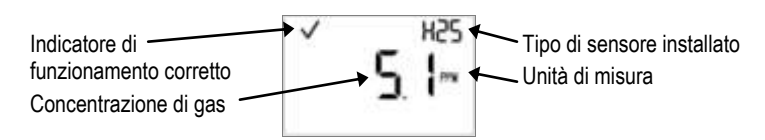

Operazioni da eseguire se viene visualizzata la schermata di impostazione data/ora.

| 2359<br>mpostazione dell'ora               | Questa schermata mostra l'icona dell'orologio e l'impostazione dell'ora corrente.<br>L'orologio dello strumento usa il formato 24 ore. I valori vengono modificati nell'ordine seguente usando questi intervalli*:<br>Ore: da 00 a 24<br>Minuti: da 00 a 59                                                                                                    |
|--------------------------------------------|----------------------------------------------------------------------------------------------------|
| ۲                                          | Alla prima pressione si attiva il primo valore da modificare. Continuando a premere il pulsante si incrementa il valore; tenerlo premuto per velocizzare il ritmo di incremento.                                                                                                    |
| ٩                                          | Premendolo una volta si memorizza il valore visualizzato e si attiva il valore successivo da modificare.<br>Continuare a usare i pulsanti @ e                                                                                                    |
| Q                                          | Premendolo una volta dopo aver modificato e memorizzato tutti i valori, si attiva la successiva schermata della modalità di configurazione.                                                                                                    |
| B 1 12<br>B 1 12<br>Mpostazione della data | Questa schermata mostra l'icona del calendario e l'impostazione della data corrente. L'anno è visualizzato<br>nell'angolo inferiore sinistro. Al centro della schermata, le prime due cifre indicano il giorno e le seconde due<br>cifre indicano il mese. I valori vengono modificati nell'ordine seguente usando questi intervalli:<br>Anno: dal 2012 al 9999<br>Giorno: da 00 a 31<br>Mese: da 00 a 12 |
| ø                                          | Alla prima pressione si attiva il primo valore da modificare. Continuando a premere il pulsante si incrementa il valore; tenerlo premuto per velocizzare il ritmo di incremento.                                                                                                    |
| ٩                                          | Premendolo una volta si memorizza il valore visualizzato e si attiva il valore successivo da modificare.<br>Continuare a usare i pulsanti @ e @ per modificare e memorizzare i valori, rispettivamente.                                                                                                    |
| ٩                                          | Premendolo una volta dopo aver modificato e memorizzato tutti i valori, si attiva la successiva schermata della modalità di configurazione.                                                                                                    |
| Spegnimento.                               |                                                                                                    |

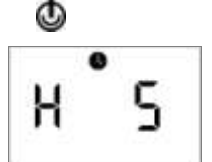

Tenere premuto il pulsante per cinque secondi.

Dopo un conto alla rovescia di cinque secondi:

- Lo strumento si spegne se
- la modalità di funzionamento continuo è disattivata o
- la modalità di funzionamento continuo è attivata e il codice di sicurezza è impostato su 000.

Conto alla rovescia

| Tabella 3.4 Accensione e spegnimento                |                                                                                                    |
|-----------------------------------------------------|----------------------------------------------------------------------------------------------------|
| <b>BBB</b><br>Immissione del codice<br>di sicurezza | Se viene visualizzata questa schermata, lo spegnimento è protetto da un codice di sicurezza. Per completare<br>lo spegnimento, immettere il corretto codice di tre cifre.<br>Intervallo dei valori: da 000 a 999 |
| C                                                   | Incrementa il valore di un'unità; tenere premuto per velocizzare il ritmo di incremento.                                                                                                    |
| ٩                                                   | Immette il valore. Se il valore è corretto, lo strumento si spegne. Se il valore è errato, viene visualizzata la<br>schermata di monitoraggio gas.<br>Agganciare lo strumento o riporlo per l'uso successivo.    |

\*Quando si modifica un valore, una volta raggiunto l'ultimo valore dell'intervallo, il display torna a visualizzare il primo valore.

Lo strumento deve essere configurato da personale qualificato prima dell'uso iniziale (vedere "Configurazione").

Per l'utilizzo di uno strumento pronto all'uso, consultare "Funzionamento".

# Preparazione e uso dello strumento

Configurazione Funzionamento Azzeramento, calibrazione e bump test

# Configurazione

Leggere attentamente tutte le istruzioni per la configurazione prima di configurare lo strumento.

Come notato nel capitolo "Prassi consigliate", lo strumento deve essere configurato prima dell'uso iniziale, quando viene cambiato il tipo di sensore installato (ad es., i sensori di H2S vengono sostituiti con sensori di CO) e in base alla necessità. Solo personale qualificato deve accedere alla modalità di configurazione e regolare le impostazioni dello strumento.

La modalità di configurazione è accessibile solo durante la sequenza di avvio (vedere "Accensione e spegnimento").

Rivedere le impostazioni configurate dello strumento per verificare la conformità alla politica aziendale e ad eventuali norme, leggi e linee guida emanate da enti normativi e pubblici o da gruppi del settore. Determinare quali eventuali impostazioni devono essere modificate.

Scegliere le opzioni corrispondenti agli allarmi e agli avvisi che massimizzano la sicurezza nell'ambiente di analisi dell'aria.

Quando lo strumento è nella modalità di configurazione, si applica quanto segue:

- L'icona dello strumento (X) è visualizzata nell'angolo inferiore destro di ciascuna schermata.
- Premendo brevemente e ripetutamente il pulsante della modalità on-off (accensione-spegnimento) ((1), è possibile scorrere ciclicamente le varie impostazioni.
- Il pulsante di invio serve ad avviare il processo di modifica o un'attività (ad es., azzeramento)
- Quando si modifica un valore, il pulsante di invio (@) lo incrementa e il pulsante della modalità on-off (accensione-spegnimento) ((1) lo memorizza.
- Quando si modifica un valore, una volta raggiunto l'ultimo valore dell'intervallo, il display torna a visualizzare il primo valore.
- Se si tengono premuti entrambi i pulsanti ( e e) simultaneamente per tre secondi, lo strumento lascia la modalità di configurazione, passa alla modalità di funzionamento e si attiva la schermata di monitoraggio del gas.
- Se non indicato diversamente, se non si preme nessun pulsante per 30 secondi, lo strumento va nella modalità di funzionamento e si attiva la schermata di monitoraggio del gas.

Eventuali modifiche apportate nella modalità di configurazione vengono salvate automaticamente e diventano subito effettive. La prossima volta che si inserisce lo strumento nella stazione di aggancio, le impostazioni vengono aggiornate secondo le impostazioni dello strumento in iNet Control.

Il ciclo della modalità di configurazione è illustrato qui di seguito (vedere la Tabella 4.1). Accanto a ciascuna schermata della modalità di configurazione sono riportate le istruzioni per l'uso del pulsante.

| Schermata                                                               |                                                                                                    |
|-------------------------------------------------------------------------|----------------------------------------------------------------------------------------------------|
| Pulsante                                                                | Azione del pulsante                                                                                                    |
| <b>BBB</b><br>Immissione del codice<br>di sicurezza                     | Se questa schermata è attivata, la modalità di configurazione è protetta dal codice di sicurezza. Per accedere<br>alla modalità di configurazione, occorre immettere l'apposito codice di tre cifre.<br>Se il codice di sicurezza è impostato su 000, l'accesso alla modalità di configurazione <i>non</i> è protetta da un codice<br>di sicurezza. La prima schermata attivata della modalità di configurazione è quella di inizio dell'azzeramento.                                                                                                    |
| C                                                                       | Incrementa il valore di un'unità; tenere premuto per velocizzare il ritmo di incremento.                                                                                                    |
| ٩                                                                       | Memorizza il valore visualizzato.                                                                                                    |
|                                                                         | Note:<br>Se si immette un codice sbagliato, lo strumento non passa alla modalità di configurazione e si attiva la<br>schermata di monitoraggio del gas.<br>Se non si conosce il codice di sicurezza, si può accedere alla modalità di configurazione come segue:                                                                                                    |
|                                                                         | immettere 412, quindi tenere premuti brevemente entrambi i pulsanti. Si attiva così la successiva schermata<br>della modalità di configurazione. Inoltre si ripristina il codice di sicurezza su 000, lasciando non protetta la<br>modalità di configurazione. Il codice di sicurezza può essere ripristinato nella modalità di configurazione dalla<br>schermata di impostazione del codice di sicurezza.                                                                                                    |
| V Ø<br>X                                                                | L'attivazione di questa schermata consente di completare i processi di azzeramento e calibrazione dalla modalità di configurazione.                                                                                                    |
|                                                                         |                                                                                                    |
| •                                                                       |                                                                                                    |
| 0                                                                       | Salta il processo di azzeramento e attiva la successiva schermata della modalita di configurazione.                                                                                                    |
| Punto di regolazione<br>dell'allarme da bassa<br>concentrazione del gas | Vedere anche l'impostazione del paese di origine.<br>Questa schermata mostra icone del tipo di sensore e dell'allarme da bassa concentrazione nonché l'attuale<br>punto di regolazione dell'allarme e l'unità di misura. Il punto di regolazione dell'allarme può essere modificato<br>in base ai seguenti parametri:<br>Intervallo dei valori = entro l'intervallo di misurazione del sensore<br>Incremento del valore = risoluzione della misurazione del sensore<br>Vedere la Tabella 1.5 per la risoluzione e l'intervallo di misurazione per il tipo di sensore installato. |
| ø                                                                       | Alla prima pressione si attiva il valore. Continuando a premere il pulsante si incrementa il valore; tenerlo<br>premuto per velocizzare il ritmo di incremento.                                                                                                    |
| ٩                                                                       | Premendolo una volta si memorizza il valore visualizzato; premendolo una seconda volta si attiva la<br>successiva schermata della modalità di configurazione.                                                                                                    |
| × *** H25                                                               | Vedere anche l'impostazione del paese di origine.<br>Questa schermata mostra icone del tipo di sensore e dell'allarme da alta concentrazione nonché l'attuale<br>punto di regolazione dell'allarme e l'unità di misura. Il punto di regolazione dell'allarme può essere modificato<br>in base ai seguenti parametri:                                                                                                    |
| Punto di regolazione<br>dell'allarme da alta<br>concentrazione del gas  | Incremento del valore = risoluzione della misurazione del sensore<br>Vedere la Tabella 1.5 per la risoluzione e l'intervallo di misurazione per il tipo di sensore installato.                                                                                                    |
| ø                                                                       | Alla prima pressione si attiva il valore. Continuando a premere il pulsante si incrementa il valore; tenerlo<br>premuto per velocizzare il ritmo di incremento.                                                                                                    |
| 0                                                                       | Premendolo una volta si memorizza il valore visualizzato; premendolo una seconda volta si attiva la<br>successiva schermata della modalità di configurazione.                                                                                                    |

| Schermata                                                      | Descrizione                                                                                                    |
|----------------------------------------------------------------|----------------------------------------------------------------------------------------------------|
| Pulsante                                                       | Azione del pulsante                                                                                                    |
| Impostazioni della modalità<br>di funzionamento TWA            | Questa schermata mostra l'icona del lucchetto per indicare che è possibile attivare o disattivare l'opzione per<br>l'accesso alla modalità di funzionamento.<br>Quando l'opzione è attivata, si può visualizzare e cancellare la lettura TWA dello strumento mentre<br>quest'ultimo si trova nella modalità di funzionamento.<br>Valori:<br>0 = disattivata<br>1 = attivata  |
| C                                                              | Incrementa il valore.                                                                                                    |
| 0                                                              | Premendolo una volta si memorizza il valore visualizzato e si attiva la successiva schermata della modalità di configurazione.                                                                                                    |
| Punto di regolazione<br>dell'allarme TWA                       | Questa schermata mostra icone del tipo di sensore e dell'allarme nonché l'attuale punto di regolazione<br>dell'allarme e l'unità di misura. Il punto di regolazione dell'allarme può essere modificato.<br>Incremento del valore = entro la risoluzione di misurazione del sensore<br>Vedere la Tabella 1.5 per ulteriori informazioni sul tipo di sensore installato.       |
| ø                                                              | Alla prima pressione si attiva il valore. Continuando a premere il pulsante si incrementa il valore; tenerlo<br>premuto per velocizzare il ritmo di incremento.                                                                                                    |
| 0                                                              | Premendolo una volta si memorizza il valore visualizzato; premendolo una seconda volta si attiva la<br>successiva schermata della modalità di configurazione.                                                                                                    |
| Impostazioni della base<br>dei tempi TWA                       | Questa schermata mostra le icone dell'orologio e TWA nonché l'attuale base dei tempi TWA. Il punto di<br>regolazione può essere modificato in base ai seguenti parametri:<br>Intervallo dei valori: da 01 a 40 ore<br>Incremento del valore: 1 ora                                                                                                    |
| ø                                                              | Alla prima pressione si attiva il valore. Continuando a premere il pulsante si incrementa il valore; tenerlo<br>premuto per velocizzare il ritmo di incremento.                                                                                                    |
| Q                                                              | Premendolo una volta si memorizza il valore visualizzato; premendolo una seconda volta si attiva la successiva schermata della modalità di configurazione.                                                                                                    |
| STEL X<br>Impostazioni della modalità<br>di funzionamento STEL | Questa schermata mostra l'icona del lucchetto per indicare che è possibile attivare o disattivare l'opzione per<br>l'accesso alla modalità di funzionamento.<br>Quando l'opzione è attivata, si può visualizzare e cancellare la lettura STEL dello strumento mentre<br>quest'ultimo si trova nella modalità di funzionamento.<br>Valori:<br>0 = disattivata<br>1 = attivata |
| ø                                                              | Incrementa il valore.                                                                                                    |
| ٩                                                              | Premendolo una volta si memorizza il valore visualizzato e si attiva la successiva schermata della modalità di configurazione.                                                                                                    |

| Schermata                                                                                                    | Descrizione                                                                                                    |
|----------------------------------------------------------------------------------------------------|----------------------------------------------------------------------------------------------------|
| Pulsante                                                                                                    | Azione del pulsante                                                                                                    |
| Punto di regolazione<br>dell'allarme STEL                                                                                                    | Questa schermata mostra le icone del tipo di sensore, STEL e dell'allarme nonché l'attuale punto<br>di regolazione.<br>Il punto di regolazione può essere modificato.<br>Incremento del valore = risoluzione della misurazione del sensore<br>Vedere la Tabella 1.5 per ulteriori informazioni sul tipo di sensore installato.                                                                                                    |
| C                                                                                                    | Alla prima pressione si attiva il valore. Continuando a premere il pulsante si incrementa il valore; tenerlo<br>premuto per velocizzare il ritmo di incremento.                                                                                                    |
| ٩                                                                                                    | Premendolo una volta si memorizza il valore visualizzato; premendolo una seconda volta si attiva la<br>successiva schermata della modalità di configurazione.                                                                                                    |
| Impostazioni del gas<br>di calibrazione                                                                                                    | Questa schermata mostra le icone del tipo di sensore e della bombola di calibrazione nonché l'attuale<br>impostazione del gas di calibrazione.<br>Questa impostazione rispecchia la concentrazione del gas di calibrazione che lo strumento dovrebbe leggere<br>quando è calibrato; va modificata affinché corrisponda alla concentrazione del gas della bombola.<br>Intervallo dei valori = entro l'intervallo di misurazione del sensore<br>Incremento del valore = risoluzione della misurazione del sensore<br>Vedere la Tabella 1.5 per la risoluzione e l'intervallo di misurazione per ciascun tipo di sensore. |
| Q                                                                                                    | Incrementa il valore; tenere premuto per velocizzare il ritmo di incremento.<br>Premendolo una volta si memorizza il valore visualizzato; premendolo una seconda volta si attiva la                                                                                                    |
| 2359<br>x<br>Impostazione dell'ora                                                                                                    | Questa schermata mostra l'icona dell'orologio e l'impostazione dell'ora corrente.<br>L'orologio dello strumento usa il formato 24 ore. Le sue impostazioni vengono modificate nell'ordine seguente<br>usando questi valori:<br>Ore: da 00 a 24<br>Minuti: da 00 a 59<br>Incremento del valore: 1                                                                                                    |
| ø                                                                                                    | Alla prima pressione si attiva il primo valore da modificare. Continuando a premere il pulsante si incrementa il valore; tenerlo premuto per velocizzare il ritmo di incremento.                                                                                                    |
| ٩                                                                                                    | Premendolo una volta si memorizza il valore visualizzato e si attiva il valore successivo da modificare.<br>Continuare a usare i pulsanti @ e                                                                                                    |
| ٩                                                                                                    | Premendolo una volta dopo aver modificato e memorizzato tutti i valori, si attiva la successiva schermata della modalità di configurazione.                                                                                                    |
| <b>B</b><br><b>B</b><br><b>B</b><br><b>C</b><br><b>C</b><br><b>C</b><br><b>C</b><br><b>C</b><br><b>C</b><br><b>C</b><br><b>C</b><br><b>C</b><br><b>C</b> | Questa schermata mostra l'icona del calendario e l'impostazione della data corrente. L'anno è visualizzato<br>nell'angolo inferiore sinistro. Al centro della schermata, le prime due cifre indicano il giorno e le seconde due<br>cifre indicano il mese. Le impostazioni vengono modificate nell'ordine seguente usando questi valori:<br>Anno: dal 2012 al 2099<br>Giorno: da 00 a 31<br>Mese: da 00 a 12                                                                                                    |
| C                                                                                                    | Alla prima pressione si attiva il primo valore da modificare. Continuando a premere il pulsante si incrementa il valore; tenerlo premuto per velocizzare il ritmo di incremento.                                                                                                    |
| ٩                                                                                                    | Premendolo una volta si memorizza il valore visualizzato e si attiva il valore successivo da modificare.<br>Continuare a usare i pulsanti @ e                                                                                                    |
| ٩                                                                                                    | Premendolo una volta dopo aver modificato e memorizzato tutti i valori, si attiva la successiva schermata della<br>modalità di configurazione.                                                                                                    |

| Schermata                                              | Descrizione                                                                                                    |
|--------------------------------------------------------|----------------------------------------------------------------------------------------------------|
| Pulsante                                               | Azione del pulsante                                                                                                    |
| d 15<br>0<br>x<br>Impostazione dello stile             | Questa schermata permette di scegliere lo stile del display per la schermata di monitoraggio del gas. Un display<br>numerico presenta la lettura numerica relativa al gas e l'icona del tipo di sensore. Un display di testo presenta il<br>tipo di sensore anziché la lettura numerica del gas (vedere "Funzionamento" per esempi di stili del display).<br>Valori:<br>0 = Display numerico<br>1 = Display di testo                                                                                                    |
| ø                                                      | Incrementa il valore.                                                                                                    |
| ٩                                                      | Premendolo una volta si memorizza il valore visualizzato e si attiva la successiva schermata della modalità<br>di configurazione.                                                                                                    |
| Impostazione<br>dell'indicatore di fiducia             | Questa schermata mostra l'icona dell'allarme e l'indicatore, rappresentato da un segno di spunta. È possibile<br>disattivare l'indicatore o attivarlo e sceglierne il tipo.<br>Quando l'impostazione è attivata, lo strumento emette il segnale selezionato ogni 90 secondi nella modalità<br>di funzionamento.<br>Valori:<br>0 = disattivata<br>1 = attivata per un segnale acustico<br>2 = attivata per il lampeggio del LED blu<br>2 = attivata per una combinazione del acustico o del lampeggio del LED blu                                                                                                    |
| 0                                                      |                                                                                                    |
|                                                        | Incrementa II valore.                                                                                                    |
| ۵<br>ا                                                 | Premendolo una volta si memorizza il valore visualizzato e si attiva la successiva schermata della modalità di configurazione.                                                                                                    |
| Impostazioni del bump<br>test nella modalità           | Questa schermata mostra l'icona del bump test. L'icona del lucchetto indica che è possibile attivare o<br>disattivare questa funzione della modalità di funzionamento.<br>Quando l'impostazione è attivata, si può eseguirne il bump test dalla modalità di funzionamento.<br>Valori:<br>0 = disattivata<br>1 = attivata                                                                                                    |
| di funzionamento                                       | Incrementa il valore.                                                                                                    |
| ٩                                                      | Premendolo una volta si memorizza il valore visualizzato e si attiva la successiva schermata della modalità di configurazione.                                                                                                    |
| Impostazione dell'allarme<br>per bump test da eseguire | Questa schermata mostra le icone dell'allarme, del bump test, del calendario e dell'avviso. È possibile<br>disattivare l'avviso o attivarlo e sceglierne il tipo.<br>Quando l'impostazione è attivata, la corrispondente schermata si attiva e lo strumento emette l'indicatore<br>selezionato ogni 60 secondi per avvisare l'utente che occorre eseguire il bump test; lo strumento continua<br>a funzionare.<br>Valori:<br>0 = disattivata<br>1 = attivata per un segnale acustico<br>2 = attivata per il lampeggio del LED blu<br>3 = attivata per una combinazione del segnale acustico e del lampeggio del LED blu |
| ø                                                      | Incrementa il valore.                                                                                                    |
| ٩                                                      | Premendolo una volta si memorizza il valore visualizzato e si attiva la successiva schermata della modalità di configurazione.                                                                                                    |

| Schermata                                                   | Descrizione                                                                                                    |
|-------------------------------------------------------------|----------------------------------------------------------------------------------------------------|
| Pulsante                                                    | Azione del pulsante                                                                                                    |
| Impostazione dell'intervallo<br>del bump test               | Questa schermata mostra le icone del bump test e del calendario. È possibile impostare l'intervallo al quale<br>deve essere attivato l'avviso che occorre eseguire il bump test.<br>Intervallo dei valori: da 0,5 a 30,0 giorni<br>Incremento del valore: 0,5 giorni                                                                                                    |
| ø                                                           | Alla prima pressione si attiva il valore. Continuando a premere il pulsante si incrementa il valore; tenerlo<br>premuto per velocizzare il ritmo di incremento.                                                                                                    |
| ٩                                                           | Premendolo una volta si memorizza il valore visualizzato; premendolo una seconda volta si attiva la<br>successiva schermata della modalità di configurazione.                                                                                                    |
| <b>50</b><br>mpostazione della<br>percentuale del bump test | Questa schermata mostra l'icona del bump test e l'impostazione corrente. È possibile impostare la percentuale<br>del gas di calibrazione alla quale lo strumento risponde.<br>Intervallo dei valori: dal 50% al 95%<br>Incremento del valore: 1%<br>Vedere la Tabella 1.5 per informazioni sul sensore che possono facilitare l'impostazione dei valori del bump test.                                                                                                    |
| ø                                                           | Alla prima pressione si attiva il valore. Continuando a premere il pulsante si incrementa il valore; tenerlo premuto per velocizzare il ritmo di incremento.                                                                                                    |
| Q                                                           | Premendolo una volta si memorizza il valore visualizzato; premendolo una seconda volta si attiva la<br>successiva schermata della modalità di configurazione.                                                                                                    |
| Impostazione del tempo di<br>risposta del bump test         | Questa schermata mostra le icone del bump test e dell'orologio, e l'impostazione corrente in secondi.<br>Un sensore supera un bump test quando rileva la percentuale specificata del gas di calibrazione entro il tempo<br>di risposta impostato.<br>Intervallo dei valori: da 30 a 120 secondi<br>Incremento del valore: 1 secondo                                                                                                    |
| ø                                                           | Alla prima pressione si attiva il valore. Continuando a premere il pulsante si incrementa il valore; tenerlo<br>premuto per velocizzare il ritmo di incremento.                                                                                                    |
| ٩                                                           | Premendolo una volta si memorizza il valore visualizzato; premendolo una seconda volta si attiva la<br>successiva schermata della modalità di configurazione.                                                                                                    |
| Impostazione                                                | Questa schermata mostra l'icona dell'allarme e l'impostazione corrente. L'icona del lucchetto indica che è possibile attivare o disattivare questa funzione della modalità di funzionamento.<br>Quando la funzione è <i>disattivata</i> , se lo strumento emette un allarme, quest'ultimo cessa quando la lettura del gas non è più alla concentrazione che produce l'allarme.<br>Quando la funzione è <i>attivata</i> , se lo strumento emette un allarme, quest'ultimo persiste finché non viene |
| dell'aggancio dell'allarme                                  | ripristinato manualmente. E possibile ripristinare un allarme agganciato dalla modalità di funzionamento con<br>una pressione prolungata del pulsante di invio ( ). Questa operazione ripristina l'allarme ma <i>non</i> disattiva<br>un aggancio attivato.<br>Valori:<br>0 = disattivata<br>1 = attivata                                                                                                    |
| ø                                                           | Incrementa il valore.                                                                                                    |
| ٩                                                           | Premendolo una volta si memorizza il valore visualizzato e si attiva la successiva schermata della modalità di configurazione.                                                                                                    |

| Schermata                                       | Descrizione                                                                                                    |  |  |
|-------------------------------------------------|----------------------------------------------------------------------------------------------------|--|--|
| Pulsante                                        | Azione del pulsante                                                                                                    |  |  |
| × •• чь<br>О                                    | Questa schermata mostra le icone dell'allarme, del segno di spunta e del motorino a vibrazione. Quando<br>l'impostazione è attivata, viene emesso l'allarme a vibrazione quando lo strumento va nella modalità di<br>allarme.<br>Valori: |  |  |
| Impostazione dell'allarme                       | 0 = disattivata                                                                                                    |  |  |
| a vibrazione                                    | 1 = attivata                                                                                                    |  |  |
| ø                                               | Incrementa il valore.                                                                                                    |  |  |
| ٩                                               | Premendolo una volta si memorizza il valore visualizzato e si attiva la successiva schermata della modalità di configurazione.                                                                                                    |  |  |
| ν <sup>θ</sup> ηø                               | Questa schermata mostra l'icona dello zero. L'icona del lucchetto indica che è possibile attivare o disattivare questa funzione della modalità di funzionamento.                                                                         |  |  |
| <u>и</u> *                                      | Quando l'impostazione è attivata, si può eseguirne l'azzeramento dalla modalità di funzionamento.<br>Valori:                                                                                                    |  |  |
| Impostazioni                                    | 0 = disattivata                                                                                                    |  |  |
| dell'azzeramento nella                          | 1 = attivata                                                                                                    |  |  |
| modalita di funzionamento                       |                                                                                                    |  |  |
| C                                               | Incrementa il valore.                                                                                                    |  |  |
| ٩                                               | Premendolo una volta si memorizza il valore visualizzato e si attiva la successiva schermata della modalità di configurazione.                                                                                                    |  |  |
| * °                                             | Questa schermata mostra l'icona della calibrazione. L'icona del lucchetto indica che è possibile attivare o<br>disattivare questa funzione della modalità di funzionamento.                                                              |  |  |
| Ŭ,                                              | Quando l'impostazione è attivata, è possibile eseguirne la calibrazione dalla modalità di funzionamento.                                                                                                    |  |  |
| E A                                             |                                                                                                    |  |  |
| calibrazione nella modalità<br>di funzionamento | 0 = disattivata<br>1 = attivata                                                                                                    |  |  |
| ø                                               | Incrementa il valore.                                                                                                    |  |  |
| ٩                                               | Premendolo una volta si memorizza il valore visualizzato e si attiva la successiva schermata della modalità di configurazione.                                                                                                    |  |  |
| ́°° в п                                         | Questa schermata mostra le icone dell'allarme, della calibrazione, del calendario e dell'avviso. È possibile<br>disattivare l'avviso o attivarlo e sceglierne il tipo.                                                                   |  |  |
| U                                               | Quando l'impostazione è attivata, la corrispondente schermata si attiva e lo strumento emette l'indicatore selezionato ogni 60 secondi per avvisare che occorre eseguire la calibrazione; lo strumento continua a funzionare.            |  |  |
| Impostazione dell'allarme                       | Valori:                                                                                                    |  |  |
| per calibrazione da eseguire                    | 0 = disattivata                                                                                                    |  |  |
|                                                 | 1 = attivata per un segnale acustico                                                                                                    |  |  |
|                                                 | 2 = attivata per il lampeggio del LED blu                                                                                                    |  |  |
| ~                                               | 3 = attivata per una combinazione del segnale acustico e del lampeggio del LED blu                                                                                                    |  |  |
| C                                               | Incrementa il valore.                                                                                                    |  |  |
| ٩                                               | Premendolo una volta si memorizza il valore visualizzato e si attiva la successiva schermata della modalità di configurazione.                                                                                                    |  |  |

| Schermata<br>Pulsante                                  | Descrizione                                                                                                    |
|--------------------------------------------------------|----------------------------------------------------------------------------------------------------|
| Impostazione<br>dell'intervallo tra<br>le calibrazioni | Questa schermata mostra le icone della calibrazione e del calendario nonché l'impostazione dell'intervallo corrente.<br>È possibile impostare l'intervallo al quale deve essere attivato l'avviso che occorre eseguire la calibrazione.<br>Intervallo dei valori: da 1 a 365 giorni<br>Incremento del valore: 1 giorno                                                                                                    |
| ø                                                      | Alla prima pressione si attiva il valore. Continuando a premere il pulsante si incrementa il valore; tenerlo<br>premuto per velocizzare il ritmo di incremento.                                                                                                    |
| ٩                                                      | Premendolo una volta si memorizza il valore visualizzato; premendolo una seconda volta si attiva la<br>successiva schermata della modalità di configurazione.                                                                                                    |
| Impostazioni della data<br>di calibrazione             | Questa schermata mostra le icone della bombola di calibrazione, del calendario, dell'avviso e delle frecce.<br>È possibile scegliere se la schermata della data di calibrazione nella modalità di funzionamento visualizzerà<br>la data a cui occorre eseguire la calibrazione <i>successiva</i> o la data dell' <i>ultima</i> calibrazione dello strumento.<br>La freccia su (▲) compare quando lo strumento è impostato in modo da visualizzare la data di calibrazione<br><i>successiva</i> da eseguire. La freccia giù (▼) compare quando lo strumento è impostato in modo da visualizzare<br>la data dell' <i>ultima</i> calibrazione.<br>Valori:<br>0 = si visualizza la data dell'ultima calibrazione<br>1 = si visualizza la data a cui occorre eseguire la calibrazione successiva |
| 0                                                      | Premendolo una volta si memorizza il valore visualizzato e si attiva la successiva schermata della modalità di configurazione.                                                                                                    |
| Impostazione del codice<br>di sicurezza                | Questa schermata mostra l'icona del lucchetto e l'attuale codice di sicurezza. Il codice di sicurezza controlla<br>l'accesso alla modalità di configurazione dello strumento e la possibilità di spegnere lo strumento se questo è<br>configurato per il funzionamento continuo.<br>Se il codice di sicurezza è impostato su 000, l'accesso alla modalità di configurazione <i>non</i> è protetta da un<br>codice di sicurezza e lo strumento è configurato per il funzionamento continuo, lo strumento può essere spento<br>senza bisogno di un codice di sicurezza. Qualsiasi altro valore attiva il codice di sicurezza.<br>Intervallo dei valori: da 000 a 999<br>Incremento del valore: 1                                                                                              |
| ø                                                      | Alla prima pressione si attiva il valore. Continuando a premere il pulsante si incrementa il valore; tenerlo<br>premuto per velocizzare il ritmo di incremento.                                                                                                    |
| Φ                                                      | Premendolo una volta si memorizza il valore visualizzato; premendolo una seconda volta si attiva la<br>successiva schermata della modalità di configurazione.                                                                                                    |

| Schermata                            | Descrizione                                                                                                    |
|--------------------------------------|----------------------------------------------------------------------------------------------------|
| Pulsante                             | Azione del pulsante                                                                                                    |
| Impostazione del paese<br>di origine | Questa schermata mostra l'icona del paese di origine e l'impostazione corrente. Questa funzione imposta<br>automaticamente i punti di regolazione di bassa e alta concentrazione del gas. Occorre scegliere una di queste<br>opzioni:<br>"DEF" = USA, il valore predefinito<br>"CAn" = Canada<br>"EUr" = Europa<br>"CR" = Repubblica Ceca<br>"AUS" = Australia<br>Le impostazioni dello strumento vengono aggiornate immediatamente per rispecchiare i punti di regolazione di<br>bassa e alta concentrazione del gas di tale paese (o dell'Europa) per il tipo di sensore installato. Quando al<br>paese di origine scelto non corrisponde un valore per un punto di regolazione dell'allarme, il paese viene<br>scettivito automaticamento con il uncor predofinito (DEE) |
| ®                                    | Alla prima pressione si attiva il valore. Continuando a premere il pulsante si incrementa il valore; tenerlo premuto per velocizzare il ritmo di incremento.                                                                                                    |
| 0                                    | Premendolo una volta si memorizza il valore visualizzato e si attiva la successiva schermata della modalità di configurazione.                                                                                                    |
|                                      | Note:                                                                                                    |
|                                      | L'impostazione di ciascun allarme può essere modificata individualmente, nella modalità di configurazione o dalla schermata del punto di regolazione di tale allarme.                                                                                                    |
|                                      | Poiché i punti di regolazione di bassa e alta concentrazione del gas possono essere modificati sia<br>individualmente sia tramite l'opzione del paese di origine, è importante capire come funziona il procedimento<br>di esclusione.                                                                                                    |
|                                      | <i>Esempio.</i> Il punto di regolazione dell'allarme per un gas, H2S, a bassa concentrazione è stato modificato – dalla schermata del punto di regolazione – a un valore di 9 ppm. Successivamente, è stato selezionato un paese di origine in cui il punto di regolazione per bassa concentrazione di H2S è pari a 10 ppm. L'impostazione immessa per ultima esclude la prima. Quindi, in questo esempio, il valore del punto di regolazione di H2S è pari a 10 ppm.                                                                                                    |
|                                      | Un altro aspetto delle impostazioni di allarme riguarda la sostituzione o nuovi sensori. Ad esempio:                                                                                                    |
|                                      | • Se si sostituisce il sensore (o i sensori) di H2S con altri sensori di H2S, il punto di regolazione dell'allarme<br>per bassa concentrazione immesso per ultimo (un valore di 10 ppm nell'esempio precedente) viene<br>applicato ai nuovi sensori installati.                                                                                                    |
|                                      | • Se si sostituisce il sensore (o i sensori) di H2S con sensori di tipo diverso (ad es., CO), le impostazioni di<br>allarme vengono lette dai nuovi sensori installati.                                                                                                    |
| En x                                 | Questa schermata mostra l'icona della lingua e l'impostazione corrente. È possibile scegliere fra queste opzioni:<br>"En" = Inglese<br>"F" = Francese                                                                                                    |
| Impostazione della lingua            |                                                                                                    |
| ø                                    | Incrementa il valore.                                                                                                    |
| 0                                    | Premendolo una volta si memorizza il valore visualizzato e si attiva la successiva schermata della modalità<br>di configurazione.                                                                                                    |

| Schermata<br>Pulsante    | Descrizione<br>Azione del pulsante                                                                                                    |
|--------------------------|----------------------------------------------------------------------------------------------------|
| ູ <mark>0</mark>         | Questa schermata mostra l'icona della batteria. L'icona del lucchetto indica che è possibile attivare<br>o disattivare questa funzione.                |
|                          | Quando l'impostazione è attivata, non occorre immettere il codice di sicurezza (se il codice di sicurezza <i>non</i> è 000) per spegnere lo strumento. |
| Impostazione             | Valori:                                                                                                    |
| "funzionamento continuo" | 0 = disattivata                                                                                                    |
|                          | 1 = attivata                                                                                                    |
| e                        | Incrementa il valore.                                                                                                    |
| 0                        | Premendolo una volta si memorizza il valore visualizzato e si attiva la successiva schermata della modalità di configurazione.                         |

Quando la procedura di configurazione è stata completata e prima di iniziare a utilizzare l'unità, è necessario calibrare lo strumento (vedere"Azzeramento, calibrazione e bump test").

# Funzionamento

Nella modalità di funzionamento, si applica quanto segue:

- Premendo brevemente e ripetutamente il pulsante della modalità on-off (accensione-spegnimento) (<sup>(IIII)</sup>), è possibile scorrere ciclicamente le varie impostazioni.
- ✓ I processi di azzeramento, calibrazione e bump test possono essere completati solo se le corrispondenti impostazioni sono attivate per l'accesso alla modalità di funzionamento.
- ✓ La lettura di picco può essere visualizzata e cancellata.
- ✓ Le letture TWA e STEL possono essere visualizzate e cancellate solo se le corrispondenti impostazioni sono attivate per l'accesso alla modalità di funzionamento.
- ✓ In genere, i pulsanti si usano come segue:
  - Premere O per scorrere ciclicamente le impostazioni della modalità di funzionamento.
  - Premere @ per iniziare un'attività o cancellare una lettura.
  - Una pressione prolungata @ ripristina un allarme agganciato ma non disattiva un aggancio attivato.
  - Se si tengono premuti 🔮 e 🕑 simultaneamente per tre secondi, lo strumento completa un autotest.
  - Eccetto dove diversamente indicato, quando nessun tasto viene premuto per 30 secondi, la schermata di monitoraggio del gas è attivata

Il ciclo della modalità di funzionamento è illustrato qui di seguito (vedere la Tabella 4.2). Accanto a ciascuna schermata sono riportate le istruzioni per l'uso del pulsante.

| Tabella 4.2 Istruzioni per l'uso |                                                                                                    |  |  |
|----------------------------------|----------------------------------------------------------------------------------------------------|--|--|
| Schermata                        | Descrizione della schermata                                                                                                    |  |  |
| Pulsanti                         | Azione del pulsante                                                                                                    |  |  |
| ✓ H25                            | Questa schermata (è illustrato il display numerico) mostra le icone del segno di spunta e del tipo di sensore                                                                                   |  |  |
| 5 !~                             | nonché l'attuale lettura relativa al gas e l'unità di misura.<br>Il segne di enunte indice che la strumente è in funzione e non s'è neceun concere queste                                       |  |  |
|                                  | n segno di spunta indica che lo strumento e in funzione e non c'e nessun sensore guasto.                                                                                                    |  |  |
| Monitoraggio del gas             |                                                                                                    |  |  |
| e                                | Una pressione breve attiva la retroilluminazione se lo strumento rileva un ambiente scarsamente illuminato.                                                                                     |  |  |
|                                  | Quando lo strumento è nella modalità di allarme, una pressione prolungata ripristina un allarme agganciato;<br>l'allarme scatta di nuovo se la condizione che lo causa è ancora presente.       |  |  |
| <b>O</b>                         | Attiva la prossima schermata abilitata in modalità di funzionamento.                                                                                                    |  |  |
| ັດ ເດ ເ                          | Questa schermata mostra le icone della calibrazione, del calendario e del segno di spunta, una freccia su o giù<br>e un valore per la data.                                                     |  |  |
|                                  | Quando compare la freccia su ( ▲ ), è visualizzata la data della calibrazione <i>successiva</i> . Quando compare la freccia giù ( ▼ ), è visualizzata la data dell' <i>ultima</i> calibrazione. |  |  |
| Data di calibrazione             | Valori:                                                                                                    |  |  |
|                                  | Data: XX (giorno) e XX (mese)                                                                                                    |  |  |
|                                  | Anno: XXXX                                                                                                    |  |  |
| ø                                | Nessuna azione.                                                                                                    |  |  |
| ٩                                | Attiva la prossima schermata abilitata in modalità di funzionamento                                                                                                    |  |  |
| × 0                              | Questa schermata è attivata se lo strumento è attivato per l'azzeramento nella modalità di funzionamento.<br>Mostra le icone del segno di spunta e dello zero.                                  |  |  |
| Inizio dell'ozzoromento          |                                                                                                    |  |  |
|                                  | Avvia il processo di azzoramente (vedere "Azzoramente, calibrazione e hump test")                                                                                                    |  |  |
| a e                              | Attiva la processo di azzeramento (veuere 'Azzeramento, calibrazione e bump test ).                                                                                                    |  |  |
|                                  | Questa schermata è attivata se lo strumento è attivato per il bumo test nella modalità di funzionamento. Mostra                                                                                 |  |  |
|                                  | le icone del segno di spunta e del bump test.                                                                                                    |  |  |
|                                  |                                                                                                    |  |  |
| Inizio del humo tost             |                                                                                                    |  |  |
|                                  | Avvia il processo di bump test (vedere "Azzeramento, calibrazione e bump test").                                                                                                    |  |  |
| ø                                | Attiva la prossima schermata abilitata in modalità di funzionamento                                                                                                    |  |  |
| √ 7×H25                          | Questa schermata mostra le icone del segno di spunta, del picco e del tipo di sensore nonché la lettura di                                                                                      |  |  |
| 194-                             | picco più recente.                                                                                                    |  |  |
| Lettura di picco                 |                                                                                                    |  |  |
| e                                | Cancella la lettura di picco.                                                                                                    |  |  |
| ٩                                | Attiva la prossima schermata abilitata in modalità di funzionamento.                                                                                                    |  |  |

| Schermata    |                                         | Descrizione della schermata                                                                                                    |
|--------------|-----------------------------------------|----------------------------------------------------------------------------------------------------|
| Pulsanti     |                                         | Azione del pulsante                                                                                                    |
| Ettura TWA   | \$                                      | Questa schermata è attivata se questa funzione è attivata nella modalità di funzionamento. Mostra le icone del segno di spunta, del tipo di sensore e TWA nonché l'attuale base dei tempi TWA.     |
|              | C                                       | Cancella la lettura TWA.                                                                                                    |
| ٩            |                                         | Attiva la prossima schermata abilitata in modalità di funzionamento.                                                                                                    |
| × 8. ¦∗      | s<br>•                                  | Questa schermata è attivata se questa funzione è attivata nella modalità di funzionamento. Mostra le icone del<br>segno di spunta, del tipo di sensore e STEL nonché l'attuale base dei tempi TWA. |
| 5:66         |                                         |                                                                                                    |
| Lettura STEL |                                         |                                                                                                    |
|              | $\textcircled{\label{eq:eq:expansion}}$ | Cancella la lettura STEL.                                                                                                    |
| Φ            |                                         | Attiva la prossima schermata abilitata in modalità di funzionamento.                                                                                                    |
|              |                                         |                                                                                                    |

### Tabella 4.2 Istruzioni per l'uso

# Azzeramento, calibrazione e bump test

Eseguire le attività di azzeramento, calibrazione e bump test in un'area non pericolosa.

#### Tabella 4.3 Azzeramento, calibrazione e bump test

Elementi, preparazione e istruzioni

#### Elementi

Calotta di calibrazione (fornita con lo strumento)

Tubo di calibrazione (fornito con lo strumento)

Bombola del gas di calibrazione adatta per i sensori installati e le impostazioni del gas di calibrazione dello strumento

Regolatore di flusso positivo adatto per la bombola del gas di calibrazione

Preparazione

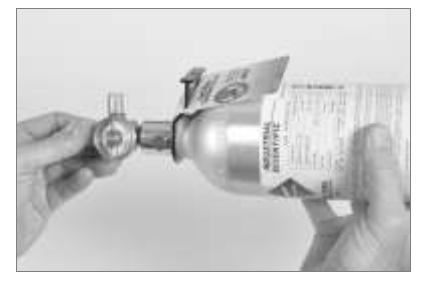

Tenendo il regolatore, girare la bombola del gas di calibrazione in senso orario per serrarla.

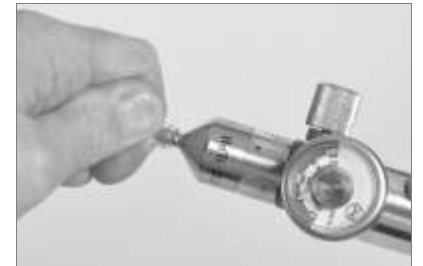

Collegare l'una o l'altra estremità del tubo di calibrazione al raccordo del regolatore.

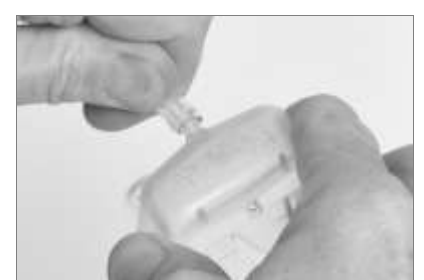

Collegare l'altra estremità del tubo di calibrazione alla calotta di calibrazione. Procedere con le istruzioni seguenti corrispondenti all'attività desiderata: azzeramento e calibrazione o bump test.

#### Tabella 4.3 Azzeramento, calibrazione e bump test

#### Elementi, preparazione e istruzioni

#### Istruzioni

#### Azzeramento

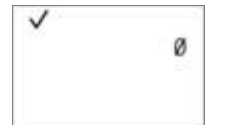

Inizio dell'azzeramento

Nota: da un punto qualsiasi del ciclo della modalità di funzionamento, premere finché non si attiva la schermata di inizio dell'azzeramento. Dalla schermata di inizio dell'azzeramento, premere per avviare il processo di azzeramento.

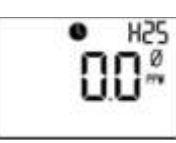

Azzeramento in corso

Mentre i sensori vengono azzerati, si attiva la schermata dell'azzeramento in corso.

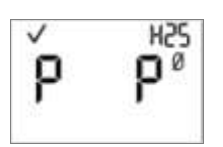

Risultati dell'azzeramento (superato)

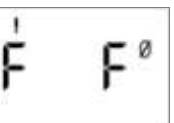

Risultati dell'azzeramento (non superato)

Una volta azzerati i sensori, si attiva la schermata dei risultati dell'azzeramento e viene emesso un segnale acustico.

Se il risultato per *l'uno o l'altro* sensore è "F" ("non superato"), premere **(**) per riattivare la schermata di inizio dell'azzeramento. Ripetere il processo di azzeramento.

Se il risultato per entrambi i sensori è una "P", che indica "Pass" cioè "test superato", premere e poi per visualizzare la schermata di inizio calibrazione. Se *non* si desidera eseguire la calibrazione, attendere circa 30 secondi mentre si disattiva la schermata dei risultati dell'azzeramento; si attiva automaticamente la schermata di monitoraggio del gas.

#### Calibrazione

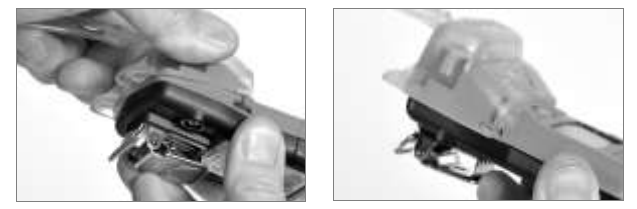

Collocare la calotta di calibrazione sulla parte superiore dell'involucro, allineandone la scanalatura superiore con il piccolo risalto sulla parte superiore dello strumento.

Premere verso il basso finché la calotta non si blocca con uno scatto. Verificare visivamente che i bordi della calotta di calibrazione lungo la parte superiore e i lati siano allineati con i bordi superiori dell'involucro.

Inizio della calibrazione

Per iniziare il processo di calibrazione, premere @. Entrambi i sensori vengono calibrati simultaneamente. Per annullare la calibrazione, premere .

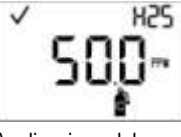

Applicazione del gas di calibrazione

Una volta avviata la calibrazione, si attiva la schermata di applicazione del gas; si visualizzano il tipo e la concentrazione previsti del gas di calibrazione. Questa schermata rimane attivata per un certo tempo – sino a 5 minuti – mentre lo

strumento attende l'applicazione del gas di calibrazione. Per annullare la calibrazione, premere **(**).

# Tabella 4.3 Azzeramento, calibrazione e bump test

#### Elementi, preparazione e istruzioni

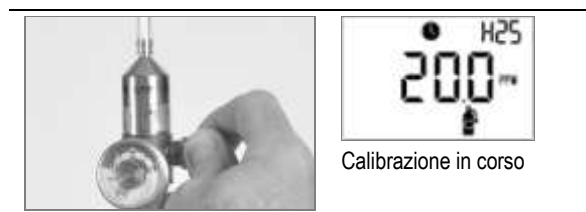

Per avviare il flusso del gas, girare la manopola del regolatore in senso antiorario.

Mentre i sensori vengono calibrati, la schermata della calibrazione in corso mostra il valore di riserva.

Se si desidera, premere O per annullare la calibrazione.

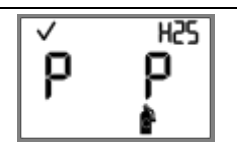

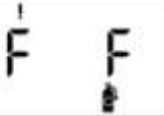

Risultati della calibrazione (superata)

Risultati della calibrazione (non superata)

Se almeno un sensore supera la calibrazione, si attivano alternativamente due schermate dei risultati; una indica il risultato – "superato" o "non superato" – per ciascun sensore e l'altra visualizza il valore di riserva.

Se nessuno dei due sensori supera la calibrazione, si attivano gli allarmi acustico, visivo e a vibrazione. Si attivano alternativamente due schermate dei risultati; una indica il risultato "non superato" e l'altra visualizza il valore di riserva.

*Nota*: con due sensori funzionanti installati, il valore di riserva viene calcolato tramite un algoritmo della tecnologia DualSense.

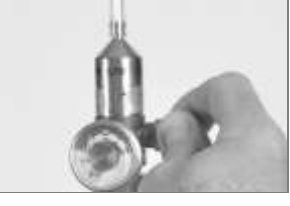

Per arrestare il flusso del gas, girare la manopola del regolatore in senso orario.

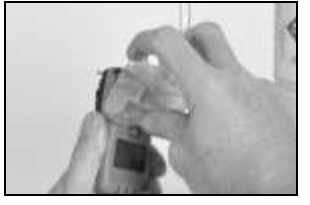

Per rimuovere la calotta di calibrazione, sollevarla per le linguette. Metterla da parte o riporla.

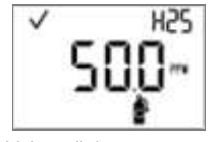

Valore di riserva

Se almeno un sensore supera la calibrazione, si attiva automaticamente la schermata di monitoraggio del gas.

*Nota*: dividendo il valore di riserva per la concentrazione del gas di calibrazione si ottiene la percentuale di riserva. Una percentuale di riserva maggiore del 70% indica un sensore adeguato, mentre una percentuale compresa tra 50% e 70% indica una sensibilità marginale. Se la percentuale di riserva è minore del 50%, il sensore non supera la calibrazione.

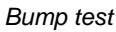

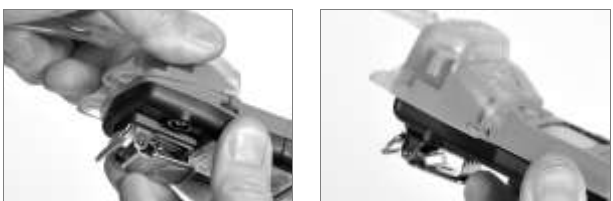

Collocare la calotta di calibrazione sulla parte superiore dell'involucro, allineandone la scanalatura superiore con il piccolo risalto sulla parte superiore dello strumento.

Premere verso il basso finché la calotta non si blocca con uno scatto. Verificare visivamente che i bordi della calotta di calibrazione lungo la parte superiore e i lati siano allineati con i bordi superiori dell'involucro.

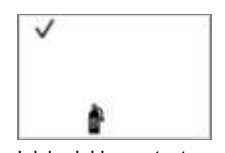

Inizio del bump test

Nota: da un punto qualsiasi del ciclo della modalità di funzionamento, premere finché non si attiva la schermata di inizio del bump test. Premere processo di bump test. Premere per annullare il bump test.

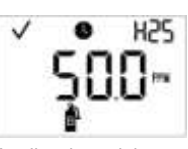

Applicazione del gas per il bump test

Una volta avviato il bump test, si attiva la schermata di applicazione del gas; si visualizzano il tipo e la concentrazione previsti del gas di calibrazione. Questa schermata rimane attivata per un certo tempo – sino a 5 minuti – mentre lo strumento attende l'applicazione del gas di calibrazione.

#### Tabella 4.3 Azzeramento, calibrazione e bump test

Elementi, preparazione e istruzioni

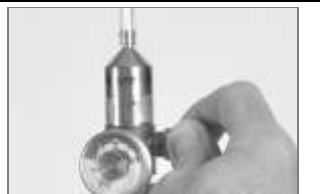

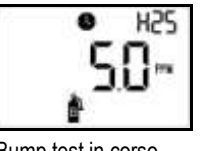

Bump test in corso

Per avviare il flusso del gas, girare la manopola del regolatore in senso antiorario.

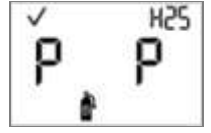

Risultati del bump test (superato)

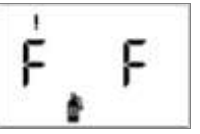

Risultati del bump test (non superato)

Se uno dei sensori, o entrambi, non superano il bump test, si attiva automaticamente la schermata di avviso che occorre eseguire la calibrazione. Calibrare lo strumento.

Se entrambi i sensori superano la calibrazione, si attiva automaticamente la schermata di monitoraggio del gas.

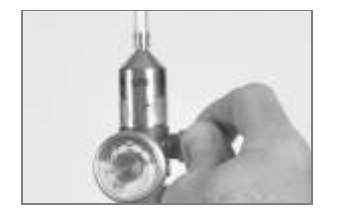

Per arrestare il flusso del gas, girare la manopola del regolatore in senso orario.

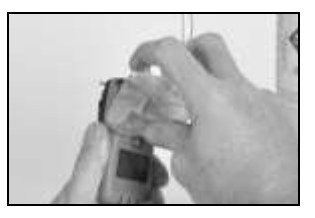

Per rimuovere la calotta di calibrazione, sollevarla per le linguette. Metterla da parte o riporla.

# Allarmi e avvisi

Vi sono quattro *livelli* di allarme. Dal livello superiore a quello inferiore, sono: allarmi di sistema, di alto livello, di basso livello e di batteria quasi scarica. Gli indicatori di allarme e di avviso sono riepilogati qui di seguito (vedere la Tabella 5.1).

| Tabella 5.1 Descrizione generale degli indicatori |          |              |            |                             |
|---------------------------------------------------|----------|--------------|------------|-----------------------------|
| Allarme                                           | Acustico | Visivo (LED) | Vibrazioni | Emissione                   |
| Allarme di sistema                                | Sì       | Solo rosso   | Sì*        | Sequenza continua           |
| Allarme di alto livello                           | Sì       | Solo rosso   | Sì*        | Sequenza continua           |
| Allarme di basso livello                          | Sì       | Rosso e blu  | Sì*        | Sequenza continua con pause |
| Allarme di batteria<br>quasi scarica              | Sì       | Solo rosso   | No         | Intermittente               |
| Avvisi                                            | Sì*      | Solo blu*    | No         | Intermittente               |

\*Quando abilitate

Ciascuno degli allarmi di sistema e di livello alto e basso può essere causato da numerosi possibili *eventi* di allarme. Un evento di allarme è indicato dalla schermata corrispondente. Di seguito sono riportate la riproduzione della schermata, le cause possibili e le azioni consigliate per ciascun evento di allarme nonché per gli avvisi (vedere la Tabella 5.2).

#### Tabella 5.2 Eventi di allarme e avvisi

| Tipo di evento                                                                                 | Cause possibili                                                                                                    | Azioni consigliate                                                                                           |  |  |
|------------------------------------------------------------------------------------------------|----------------------------------------------------------------------------------------------------|----------------------------------------------------------------------------------------------------|--|--|
| Allarmi di sistema.                                                                            |                                                                                                    |                                                                                                    |  |  |
| I Err                                                                                          | Si è verificato un guasto cruciale dell'hardware<br>o del sistema.<br><i>Nota</i> : il "483" qui mostrato rappresenta uno<br>specifico codice di errore (entrambi i sensori<br>sono guasti). Il codice varia a seconda<br>dell'evento di allarme di sistema verificatosi<br>(vedere qui sotto). | Lo strumento non funziona.<br>Lasciare l'area.                                                               |  |  |
| 483                                                                                            |                                                                                                    | Rispondere seguendo le linee guida e le norme di<br>sicurezza dell'azienda.                                  |  |  |
| Schermata campione di un evento di allarme di sistema                                          |                                                                                                    | Consultarsi con un sorvegliante locale o contattare l'Assistenza Tecnica di ISC (vedere "Contatti").         |  |  |
| l codici di errore per numerosi eventi di allarme di sistema correlati ai sensori comprendono: |                                                                                                    | Oltre alle azioni consigliate notate sopra, quanto segue si applica ai codici di errore 406, 408, 483 e 499: |  |  |
| 406: sensore sbagliato.                                                                        | Lo strumento non accetta il tipo di<br>sensore installato.                                                                                                    | Personale qualificato può completare qualsiasi delle<br>seguenti operazioni (vedere "Manutenzione"):         |  |  |
| 408: nessun sensore rilevato.                                                                  | Non è stato installato alcun sensore o i sensori                                                                                                    | <ul> <li>Verifica della compatibilità di ciascun sensore<br/>installato con lo strumento.</li> </ul>         |  |  |
| 483: guasto a entrambi                                                                         | Nessuno dei due sensori funziona.                                                                                                    | <ul> <li>Se sono installati due sensori, verifica che<br/>siano dello stesso tipo.</li> </ul>                |  |  |
| i sensori.<br>499: disadattamento tra i tipi<br>di sensore.                                    | l sensori installati non sono dello stesso tipo.                                                                                                    | <ul> <li>Verifica della compatibilità di ciascun sensore<br/>installato con lo strumento.</li> </ul>         |  |  |
|                                                                                                |                                                                                                    | Installazione dei sensori necessari.                                                                         |  |  |

| Tabella 5.2 Eventi di allarme e avvisi                                            |                                                                                                    |                                                                                                    |  |
|-----------------------------------------------------------------------------------|----------------------------------------------------------------------------------------------------|----------------------------------------------------------------------------------------------------|--|
| Tipo di evento                                                                    | Cause possibili                                                                                                    | Azioni consigliate                                                                                                    |  |
| Allarmi di alto livello.                                                          |                                                                                                    |                                                                                                    |  |
| H25<br>CR<br>Evento di allarme da gas fuori<br>portata (è illustrato un positivo) | La concentrazione del gas è fuori della portata<br>di misurazione del sensore.<br><i>Nota</i> : per una condizione di fuori portata<br>negativa, compare l'icona "—OR". | Lasciare l'area.<br>Rispondere seguendo le linee guida e le norme di<br>sicurezza dell'azienda.<br><i>Nota</i> : non appena la concentrazione del gas rientra<br>nella portata di misurazione del sensore, gli indicatori<br>di allarme cambiano per rispecchiare l'eventuale<br>nuova condizione come alta o bassa concentrazione<br>o assenza di gas.                                                                  |  |
| Evento di alta concentrazione del gas                                             | La concentrazione del gas rilevata supera il<br>punto di regolazione dell'allarme da alta<br>concentrazione.                                                            | Lasciare l'area.<br>Rispondere seguendo le linee guida e le norme di<br>sicurezza dell'azienda.<br><i>Nota</i> : non appena la concentrazione del gas cambia<br>e diventa inferiore o superiore al punto di regolazione<br>dell'allarme da alta concentrazione, gli indicatori di<br>allarme cambiano per rispecchiare l'eventuale nuova<br>condizione come bassa concentrazione, gas fuori<br>portata o assenza di gas. |  |
| H25<br>H80 m<br>STEL                                                              | Lo strumento ha raggiunto l'esposizione massima per le impostazioni STEL configurate.                                                                                   | Lasciare l'area.<br>Rispondere seguendo le linee guida e le norme di<br>sicurezza dell'azienda.                                                                                                    |  |
| Allarmi di basso livello.                                                         |                                                                                                    |                                                                                                    |  |
| H25<br>BD m<br>TUR<br>Evento di allarme TWA                                       | Lo strumento ha raggiunto l'esposizione massima per le impostazioni TWA configurate.                                                                                    | Lasciare l'area.<br>Rispondere seguendo le linee guida e le norme di<br>sicurezza dell'azienda.                                                                                                    |  |
| Evento di bassa concentrazione<br>del gas                                         | La concentrazione del gas rilevata supera<br>il punto di regolazione dell'allarme da<br>bassa concentrazione.                                                           | Lasciare l'area.<br>Rispondere seguendo le linee guida e le norme di<br>sicurezza dell'azienda.<br><i>Nota</i> : non appena la concentrazione del gas cambia<br>e diventa inferiore o superiore al punto di regolazione<br>dell'allarme da bassa concentrazione, gli indicatori di<br>allarme cambiano per rispecchiare l'eventuale nuova<br>condizione come alta concentrazione, gas fuori<br>portata o assenza di gas. |  |
| Allarme di batteria quasi sca                                                     | arica.                                                                                                    |                                                                                                    |  |
| ✓ H2S                                                                             | Rimangono meno di 96 ore di durata della                                                                                                    | Dopo 96 ore dall'indicazione iniziale di allarme,                                                                                                    |  |

Evento di allarme di batteria quasi scarica

batteria.

Lo strumento visualizza l'icona di avviso relativo alla batteria. Per le prime 72 ore della condizione di allarme, a intervalli di un minuto viene emesso un segnale acustico e un LED rosso lampeggia. Durante le ultime 24 ore, questi indicatori continuano, ma a ritmo più veloce. L'unità è operativa.

lo strumento non funziona.

Rispondere seguendo le linee guida e le norme di sicurezza dell'azienda.

Il personale qualificato può consultare "Manutenzione" per istruzioni su come sostituire la batteria.

Nota: una volta iniziata la sostituzione della batteria, se questa non si completa entro 60 minuti, si verifica quanto segue:

sensore

| Tipo di evento                                  | Cause possibili                                                                                                    | Azioni consigliate                                                                                                    |  |
|-------------------------------------------------|----------------------------------------------------------------------------------------------------|----------------------------------------------------------------------------------------------------|--|
| Indicatore di batteria scarica                  | Dopo 96 ore, la batteria ha raggiunto il termine<br>della sua carica e lo strumento <i>non</i> funziona. Gli<br>indicatori indicati sopra, insieme all'indicatore a<br>vibrazioni, si attivano e disattivano per circa 10<br>minuti. I LED rossi si accendono e spengono<br>simultaneamente per circa 24 ore.                                                       | <ul> <li>eventuali dati non scaricati prima dell'inizio<br/>della sostituzione vengono persi;</li> <li>le impostazioni di data e ora vengono<br/>cancellate. Se queste impostazioni vengono<br/>cancellate, durante la successiva sequenza<br/>di avvio lo strumento richiede di immettere la<br/>data e l'ora corrette.</li> <li><i>Nota:</i> è essenziale – ai fini della precisione del<br/>registro dei dati – completare queste attività. Il<br/>registro dei dati è importante per la tutela<br/>dell'incolumità dell'utente e quando si indagano le<br/>cause di un possibile incidente, può essere utile al<br/>team responsabile della sicurezza o a un potenziale<br/>investigatore.</li> </ul> |  |
| Avvisi.                                         |                                                                                                    |                                                                                                    |  |
| H25<br>H25<br>BIB<br>Calibrazione scaduta       | È stata superata la data di calibrazione<br>dello strumento.<br>A seconda delle impostazioni correnti dello<br>strumento, alcuni indicatori visivi e acustici<br>possono attivarsi ogni 60 secondi.                                                                                                    | Lo strumento funziona.<br>Rispondere seguendo le linee guida e le norme di<br>sicurezza dell'azienda.<br>Personale qualificato può consultare "Azzeramento,<br>calibrazione e bump test" per eseguire la<br>calibrazione dello strumento.                                                                                                    |  |
| H25<br>H25<br>Im<br>Bump test scaduto           | È stata superata la data di bump test<br>dello strumento.<br>A seconda delle impostazioni correnti dello<br>strumento, alcuni indicatori visivi e acustici<br>possono attivarsi ogni 60 secondi.                                                                                                    | Lo strumento funziona.<br>Rispondere seguendo le linee guida e le norme di<br>sicurezza dell'azienda.<br>Personale qualificato può consultare "Azzeramento,<br>calibrazione e bump test" per eseguire il bump test<br>dello strumento.                                                                                                    |  |
| H25<br>H25<br>SE I                              | Errore in una funzione correlata ai dati per uno<br>dei sensori.<br>Le icone di avviso e posizione del sensore<br>indicano per quale sensore esiste l'errore<br>(a fianco è illustrato il sensore 1 ovvero "SE 1").                                                                                                    | Lo strumento funziona nella modalità a singolo sensore.<br>Rispondere seguendo le linee guida e le norme di<br>sicurezza dell'azienda.                                                                                                    |  |
| H25<br>SE 1<br>Un sensore installato            | Il segno di spunta indica che il sensore installato<br>funziona; le icone di avviso e posizione del<br>sensore indicano quale sensore è assente<br>(a fianco è illustrato il sensore 1 ovvero "SE 1").                                                                                                    | Lo strumento funziona nella modalità a singolo sensore.<br>Rispondere seguendo le linee guida e le norme di<br>sicurezza dell'azienda.                                                                                                    |  |
| H25<br>5E 2 0 0 0 0 0 0 0 0 0 0 0 0 0 0 0 0 0 0 | Un sensore non ha superato il bump test.<br>L'icona di avviso e l'icona di posizione del<br>sensore indicano a quale sensore si riferisce<br>l'errore (a fianco è illustrato il sensore 2 ovvero<br>"SE 2"). La visualizzazione dell'icona di bump<br>test e dell'icona di calibrazione indica che il<br>sensore deve completare il bump test o la<br>calibrazione. | Lo strumento funziona nella modalità a singolo<br>sensore. Rispondere seguendo le linee guida e le<br>norme di sicurezza dell'azienda. Personale<br>qualificato può ripetere la procedura di azzeramento<br>( vedere "Azzeramento, calibrazione e bump test").                                                                                                    |  |

| Tipo di evento                                                                    | Cause possibili                                                                                                    | Azioni consigliate                                                                                                    |
|-----------------------------------------------------------------------------------|----------------------------------------------------------------------------------------------------|----------------------------------------------------------------------------------------------------|
| A H25<br>D I <sup>Ø</sup><br>SE 2<br>Mancato azzeramento di un<br>singolo sensore | Un sensore ha fallito l'azzeramento. L'icona di<br>avviso e l'icona di posizione del sensore<br>indicano a quale sensore si riferisce l'errore<br>(a fianco è illustrato il sensore 2 ovvero "SE 2").<br>La visualizzazione dell'icona di azzeramento<br>indica che il sensore deve effettuare e<br>completare un azzeramento.      | Lo strumento funziona nella modalità a singolo<br>sensore. Rispondere seguendo le linee guida e le<br>norme di sicurezza dell'azienda. Personale<br>qualificato può ripetere la procedura di azzeramento<br>( vedere "Azzeramento, calibrazione e bump test"). |
| H25<br>SE 2                                                                       | Un sensore ha fallito la calibrazione. L'icona<br>di avviso e l'icona di posizione del sensore<br>indicano a quale sensore si riferisce l'errore<br>(a fianco è illustrato il sensore 2 ovvero "SE 2").<br>La visualizzazione dell'icona di calibrazione<br>indica che il sensore deve effettuare e<br>completare una calibrazione. | Lo strumento funziona nella modalità a singolo<br>sensore. Rispondere seguendo le linee guida e le<br>norme di sicurezza dell'azienda. Personale<br>qualificato può ripetere la procedura di calibrazione<br>(vedere "Azzeramento, calibrazione e bump test"). |

# Tabella 5.2 Eventi di allarme e avvisi

Nota: per ulteriore assistenza nella risoluzione di un allarme o un avviso, consultarsi con un sorvegliante locale o contattare l'Assistenza Tecnica di ISC (vedere "Contatti").

# Manutenzione e garanzia

Istruzioni per la manutenzione

Elementi

Diagrammi tridimensionali

Attività di manutenzione

Politica di Garanzia

Limitazione di responsabilità

# Istruzioni per la manutenzione

Eseguire tutte le attività di manutenzione su una superficie non conduttiva, in un'area ben illuminata e non pericolosa.

Indossare bracciali antistatici per prevenire la scarica elettrostatica, che può causare danni ai circuiti elettronici dello strumento.

Quando si lavora con guarnizioni e filtro dotati di un supporto adesivo:

- ✓ fare attenzione a non perforare o lacerare questi componenti;
- ✓ quando si usano pinzette, applicare la pressione con cautela;
- ✓ quando l'adesivo tocca una superficie, qualsiasi tentativo di rimuovere o riposizionare il componente può causare danni allo stesso.

Quando si lavora con i sensori e le barriere a tenuta d'acqua della parte superiore dell'involucro:

- ✓ non toccare le membrane bianche, poiché si corre il rischio di contaminarle;
- ✓ fare attenzione a non danneggiare le membrane;
- ✓ fare attenzione a non separare il sensore dalla sua membrana.

## ELEMENTI

Cacciavite Torx (per le viti inferiori dell'involucro)

Cacciavite a croce (per la vite della clip)

Pinzette ad ago (per la manutenzione del filtro e delle barriere a tenuta d'acqua)

#### **DIAGRAMMI TRIDIMENSIONALI**

Consultare i a diagrami tridimensionali per le viste dello strumento e della parte superiore dell'involucro smontati. Usare i numeri del diagramma per identificare parti e i relativi numeri nonché componenti sostituibili sul campo (vedere la Tabella 6.1).

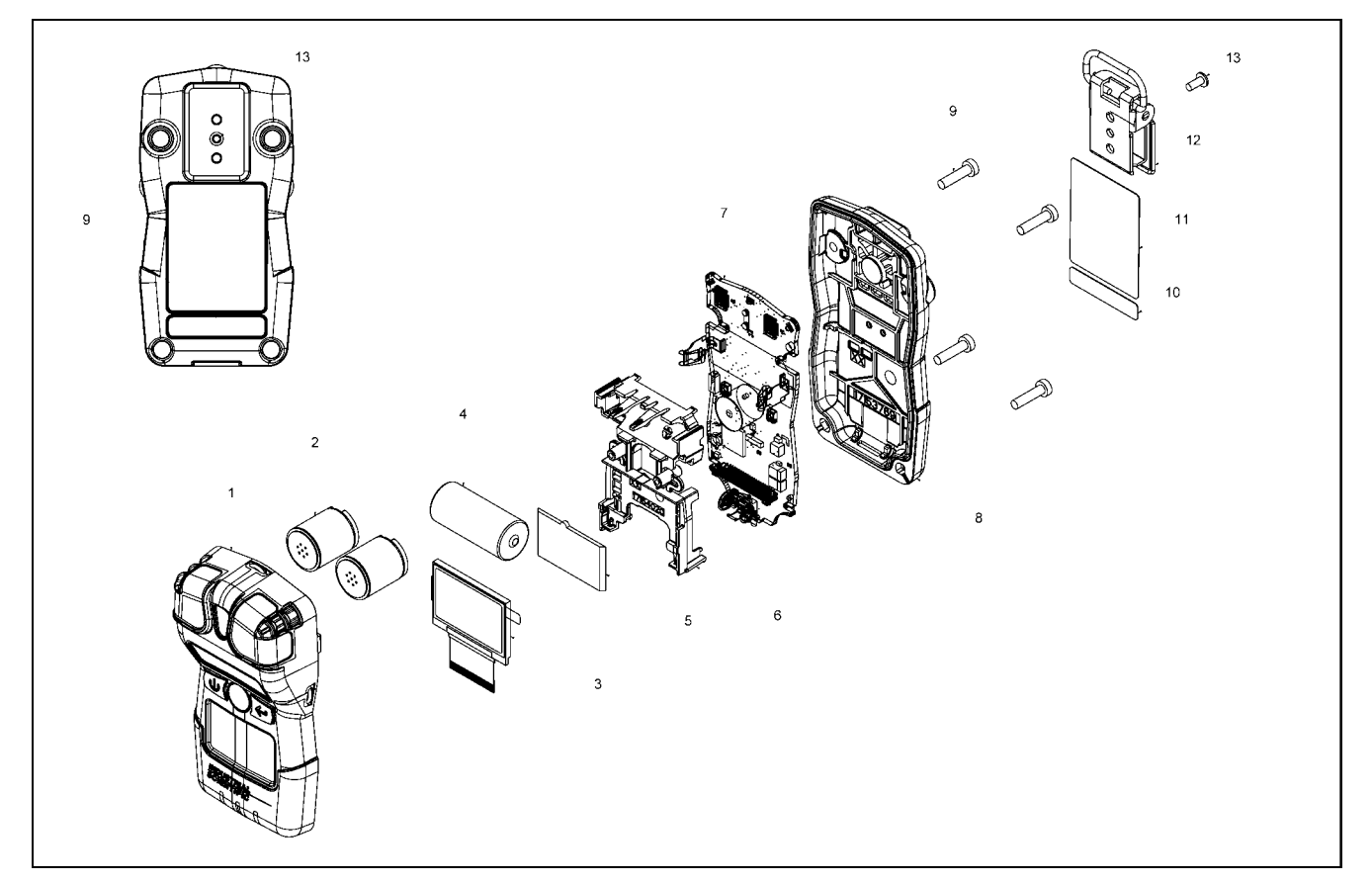

Figura 2. Tango TX1 smontato

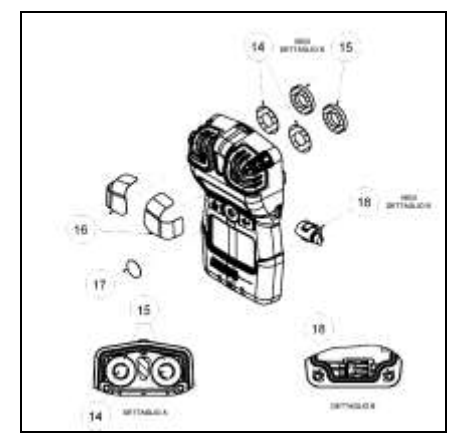

Figura 3. Parte superiore del Tango TX1 smontata

| Numero<br>nel<br>diagramma | Denominazione della parte                                                                                                    | Sostituibile sul campo | Numero del<br>pezzo | Note                                                                                                    |  |
|----------------------------|----------------------------------------------------------------------------------------------------|------------------------|---------------------|----------------------------------------------------------------------------------------------------|--|
|                            | Parte superiore involucro<br>La parte superiore dell'involucro<br>può essere sostituita come<br>gruppo singolo che include le<br>parti identificate dai seguenti<br>numeri del diagramma: 1, 14, 15,<br>16 e 17. Questi componenti sono<br>venduti anche separatamente. | Sì                     | 17153951            | Il gruppo include la parte superiore dell'involucro<br>(17153952), le guarnizioni e le barriere a tenuta<br>d'acqua del sensore (17154219 e 17154051,<br>rispettivamente), le coperture antipolvere del<br>dispositivo di allarme acustico e dei sensori<br>(17154540 e 17154581, rispettivamente). |  |
| 1                          | Parte superiore involucro                                                                                                    | Sì                     | 17153952            |                                                                                                    |  |
| 14                         | Barriera a tenuta d'acqua sensore                                                                                                    | Sì                     | 17154219            | Le parti 17154219 e 17154051 devono essere<br>sostituite contemporaneamente. Il kit 18109230<br>contiene 10 barriere a tenuta d'acqua e 10 guarnizioni.                                                                                                    |  |
| 15                         | Guarnizione barriera a tenuta<br>d'acqua sensore                                                                                                    | Sì                     | 17154051            |                                                                                                    |  |
| 16                         | Copertura antipolvere sensore                                                                                                    | Sì                     | 17154540            | Il kit 18109218 contiene 10 coperture antipolvere                                                                                                    |  |
| 17                         | Copertura antipolvere dispositivo<br>di allarme acustico                                                                                                    | Sì                     | 17154581            | dei sensori e 5 coperture antipolvere del dispositivo<br>di allarme acustico.                                                                                                    |  |
|                            |                                                                                                    |                        |                     | Nota: le coperture antipolvere non sono<br>impermeabili. In ambienti avversi possono essere<br>necessarie sostituzioni più frequenti.                                                                                                    |  |
| 18                         | Motorino dispositivo di allarme<br>a vibrazione                                                                                                    | Sì                     | 17127275            |                                                                                                    |  |
| 2                          | Sensori                                                                                                    | Sì                     | Varie               |                                                                                                    |  |
|                            | CO                                                                                                    | Sì                     | 17155161            | Include due sensori.                                                                                                    |  |
|                            | H2S                                                                                                    | Sì                     | 17155164            | Include due sensori.                                                                                                    |  |
|                            | NO2                                                                                                    | Sì                     | 17155162            | Include due sensori.                                                                                                    |  |
|                            | SO2                                                                                                    | Sì                     | 17155163            | Include due sensori.                                                                                                    |  |
| 4                          | Batteria                                                                                                    | Sì                     | 17154367            |                                                                                                    |  |
| 3 e 5                      | Display a cristalli liquidi                                                                                                    | No*                    | 17153786            |                                                                                                    |  |
| 6 e 7                      | Scheda di circuiti                                                                                                    | No*                    | _                   |                                                                                                    |  |
| 10 e 11                    | Etichette strumento                                                                                                    | No*                    | _                   |                                                                                                    |  |
| 12                         | Clip da indumento                                                                                                    | Sì                     | 17154484            |                                                                                                    |  |
| non illustrata             | Clip da cintura (opzionale)                                                                                                    | Sì                     | 17120908            |                                                                                                    |  |
| non illustrato             | Amplificatore allarme acustico (opzionale)                                                                                                    | Sì                     |                     |                                                                                                    |  |
| 13                         | Vite (per l'uso sia con la clip da<br>indumento, installata, sia con la<br>clip da cintura, opzionale)                                                                                                    | Sì                     | 17139262            | Coppia di serraggio: 81 N•cm (115 oz-f-in)                                                                                                    |  |
| 9                          | Viti inferiori involucro                                                                                                    | Sì                     | 17154328            | Coppia di serraggio: 85 N•cm (120 oz-f-in)                                                                                                    |  |
| 8                          | Parte inferiore involucro                                                                                                    | No*                    | 17153769            |                                                                                                    |  |

Tabella 6.1 Legenda del diagramma del Tango TX1

\*Per i componenti non sostituibili sul campo, contattare ISC (vedere "Contatti") o un distributore locale di prodotti ISC.

### ATTIVITÀ DI MANUTENZIONE

#### Tabella 6.2 Attività di manutenzione

<u>∧</u> s

Spegnere lo strumento prima di smontarlo o di eseguire qualsiasi attività di manutenzione.

#### Smontaggio dello strumento

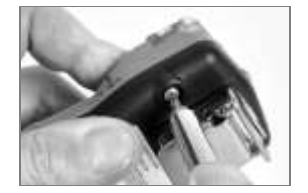

Usando un cacciavite Torx, estrarre tutte e quattro le viti dalla parte inferiore dell'involucro e metterle da parte.

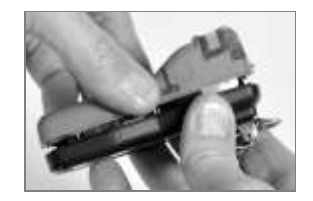

Tenere la parte inferiore dell'involucro vicino ai fori per le viti della parte superiore e sollevare quest'ultima leggermente per separarla dalla parte inferiore.

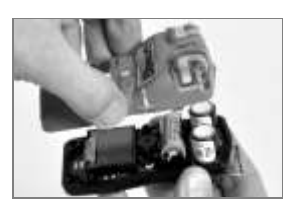

Continuare a sollevare la parte superiore dell'involucro in senso rettilineo per rimuoverla ed evitare di allentare involontariamente i sensori.

Se si deve sostituire solo la parte superiore dell'involucro, vedere "Montaggio dello strumento", più avanti. Altrimenti, procedere con le attività di manutenzione desiderate, qui di seguito.

Sostituzione delle coperture antipolvere del dispositivo di allarme acustico e della porta del sensore (è illustrata la copertura antipolvere della porta del sensore)

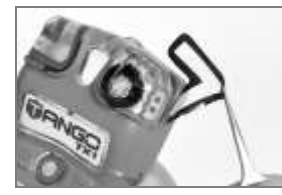

Usando un dito o pinzette ad ago, staccare la copertura antipolvere e gettarla via.

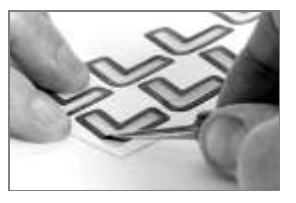

Collocare il foglio con le coperture antipolvere sulla superficie di lavoro. Raschiare leggermente lungo la carta sino al bordo di una copertura antipolvere e sollevarla leggermente per esporne parzialmente il lato posteriore adesivo. Staccare la copertura antipolvere dal foglio.

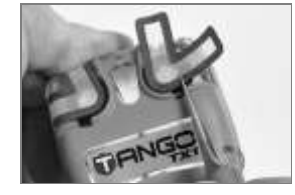

![](_page_43_Picture_19.jpeg)

Guidare la copertura antipolvere nuova – con il lato adesivo verso il basso – sulla parte superiore dell'involucro. Usando un dito, tenere premuto per cinque secondi per fare agire l'adesivo.

Sostituzione della barriera a tenuta d'acqua del sensore

Nota: la barriera a tenuta d'acqua del sensore consiste di due parti: il filtro e la relativa guarnizione. Sostituire entrambi i componenti simultaneamente.

![](_page_43_Picture_23.jpeg)

All'interno della parte superiore dell'involucro, afferrare la guarnizione e il filtro del sensore sottostante con le pinzette ad ago e staccarli.

![](_page_43_Picture_25.jpeg)

Eliminare eventuali residui di adesivo, filtro o guarnizione. Ripulire dalla sporcizia, dalla polvere e dai residui.

![](_page_43_Picture_27.jpeg)

![](_page_43_Picture_28.jpeg)

Collocare il foglio con i filtri sulla superficie di lavoro. Usando le pinzette, raschiare leggermente lungo la carta sino al bordo di un filtro e sollevarlo leggermente per esporne parzialmente il lato posteriore adesivo.

Afferrare il filtro leggermente con le pinzette e staccarlo dal foglio.

#### Tabella 6.2 Attività di manutenzione

![](_page_44_Picture_2.jpeg)

Guidare il filtro nuovo - con il lato adesivo verso il basso nell'apposita apertura. Per collocare il filtro correttamente, accertarsi che il suo bordo combaci con il bordo interno dell'apertura.

![](_page_44_Picture_4.jpeg)

![](_page_44_Picture_5.jpeg)

Usando un panno morbido e pulito, tenere leggermente premuto lungo il bordo del filtro per cinque secondi per fare agire l'adesivo.

![](_page_44_Picture_7.jpeg)

![](_page_44_Picture_8.jpeg)

Collocare il foglio con le guarnizioni sulla superficie di lavoro. Usando le pinzette, raschiare leggermente lungo la carta sino al bordo di una guarnizione e sollevarla leggermente per esporne parzialmente il lato posteriore adesivo.

Afferrare la guarnizione leggermente con le pinzette per staccarla dal dischetto centrale e dal foglio.

![](_page_44_Picture_11.jpeg)

Usando un panno morbido e pulito, tenere leggermente premuto lungo il bordo della guarnizione per cinque secondi per fare agire l'adesivo.

![](_page_44_Picture_13.jpeg)

Guidare la guarnizione - con il lato adesivo verso il basso nell'apertura per il filtro, posizionandola sopra il filtro.

Accertarsi che il bordo della guarnizione combaci con il bordo esterno dell'apertura per il filtro e copra completamente la membrana bianca del filtro.

Sostituzione del motorino di allarme a vibrazione

![](_page_44_Picture_17.jpeg)

![](_page_44_Picture_18.jpeg)

Inserire le pinzette tra la parte superiore dell'involucro e il motorino. Fare leva verso l'alto per rimuovere il motorino.

![](_page_44_Picture_20.jpeg)

![](_page_44_Picture_21.jpeg)

Afferrare gentilmente con le pinzette il motorino nuovo. Inserire il motorino nuovo - lato con i contatti verso l'alto - nella parte superiore dell'involucro. Senza toccare i contatti del motorino, premerlo in posizione con i manici delle pinzette.

#### Sostituzione del sensore

![](_page_44_Picture_24.jpeg)

Sollevare il sensore per rimuoverlo. Metterlo da parte se lo si userà di nuovo o smaltirlo in conformità alle norme dell'azienda.

![](_page_44_Picture_26.jpeg)

Posizionare il sensore allineandolo con il corrispondente connettore sulla scheda di circuiti dello strumento.

![](_page_44_Picture_28.jpeg)

Fissare il sensore applicando una lieve pressione ai lati del suo involucro. Non toccare la membrana bianca del sensore.

Quando si fissa il sensore nella sua sede si può avvertire un leggero urto in seguito alla connessione.

#### Tabella 6.2 Attività di manutenzione

#### Sostituzione della batteria

![](_page_45_Picture_3.jpeg)

Sollevare la batteria dal suo alloggiamento. Smaltirla in conformità alle norme dell'azienda.

![](_page_45_Picture_5.jpeg)

Orientare la batteria di ricambio allineandone i poli positivo e negativo rispettivamente con i contrassegni "+" e "--" sull'alloggiamento. Inserire prima il polo negativo della batteria nuova nell'alloggiamento.

![](_page_45_Picture_7.jpeg)

Premere verso il basso sulla batteria per assicurarla nell'alloggiamento.

#### Rimozione e fissaggio della clip (è illustrata la clip da indumento)

![](_page_45_Picture_10.jpeg)

Sollevare il coperchio della clip.

![](_page_45_Picture_12.jpeg)

Usare un cacciavite a croce per estrarre la vite della clip. Girare in senso antiorario per allentare e rimuovere la vite e la rondella.

![](_page_45_Picture_14.jpeg)

Sollevare la clip per rimuoverla. Chiudere la clip e riporla.

![](_page_45_Picture_16.jpeg)

Per fissare il coperchio della clip, inserire la vite nel foro centrale sul lato posteriore della clip.

![](_page_45_Picture_18.jpeg)

Inserire il cacciavite nel foro per la clip e fare presa sulla testa della vite. Girarlo in senso orario per serrare. *Nota*: vedere la Tabella 6.1 per i valori della coppia di serraggio.

![](_page_45_Picture_20.jpeg)

Premere per fissare tra di loro la parte superiore e quella inferiore dell'involucro.

![](_page_45_Picture_22.jpeg)

Usando un cacciavite Torx, inserire e serrare ciascuna delle quattro viti nella parte inferiore dell'involucro. *Nota*: vedere la Tabella 6.1 per i valori della coppia di serraggio.

Montaggio dello strumento

![](_page_45_Picture_25.jpeg)

Tenere la parte inferiore dell'involucro accanto ai fori per le viti superiori.

![](_page_45_Picture_27.jpeg)

Abbassare la parte superiore dell'involucro sulla parte inferiore. Guidare i sensori nei loro alloggiamenti cilindrici con movimento rettilineo verso il basso.

# Garanzia

Il rilevatore monogas portatile Tango TX1 di Industrial Scientific Corporation è garantito esente da difetti di materiale e di fabbricazione in condizioni normali e appropriate di uso e manutenzione per un periodo di tre anni dalla data iniziale di acquisto.

La suddetta garanzia non include i sensori, la batteria o i filtri; i sensori possono tuttavia essere coperti da apposita garanzia separata. I sensori installati in fabbrica sono garantiti privi di difetti di materiale e di fabbricazione in condizioni normali e appropriate di uso e manutenzione per i periodi specificati di seguito, eccetto ove diversamente indicato per iscritto nella documentazione accompagnatoria del prodotto di Industrial Scientific:

- I sensori di CO e H2S sono garantiti per tre anni dalla data iniziale di acquisto.
- Tutti gli altri sensori sono garantiti per due anni dalla data iniziale di acquisto.

### LIMITAZIONE DI RESPONSABILITÀ

LA GARANZIA COSTITUITA CON IL PRESENTE DOCUMENTO È STRETTAMENTE LIMITATA AI TERMINI DELLA STESSA E SOSTITUISCE OGNI ALTRA GARANZIA O DICHIARAZIONE, ESPRESSA O IMPLICITA, DERIVANTE DA EFFETTI DI LEGGE, CORSO DI TRATTATIVE, CONSUETUDINE COMMERCIALE O ALTRO. INDUSTRIAL SCIENTIFIC NON OFFRE ALTRE GARANZIE, ESPLICITE O IMPLICITE, INCLUSE, MA NON A TITOLO ESCLUSIVO, LE GARANZIE DI COMMERCIABILITÀ O IDONEITÀ PER UNO SCOPO PARTICOLARE.

Qualora il prodotto non fosse conforme alla garanzia suddetta, l'unico rimedio per l'acquirente e l'unico obbligo per Industrial Scientific sarà, a esclusiva discrezione di Industrial Scientific, la sostituzione o riparazione di tale merce o la restituzione del prezzo originale di acquisto della merce non conforme.

In nessun caso Industrial Scientific sarà responsabile di ogni altro DANNO SPECIALE, INCIDENTALE O CONSEQUENZIALE O ALTRO DANNO SIMILE, inclusi mancato profitto o mancato utilizzo, derivante dalla vendita, fabbricazione o uso di ogni prodotto venduto ai sensi della presente, sia che la richiesta sia lecita o illecita, inclusa la responsabilità oggettiva per illecito, e la comunicazione a Industrial Scientific di tali potenziali danni.

L'intera responsabilità di Industrial Scientific ai sensi della presente garanzia derivante da qualsiasi causa (eccetto la responsabilità per lesioni personali causate da negligenza di Industrial Scientific), in seguito a contratto, garanzia, illecito civile (inclusa negligenza), responsabilità oggettiva, responsabilità sui prodotto o ogni altra teoria, sarà limitata all'importo inferiore fra i danni effettivi dell'acquirente e il prezzo pagato a Industrial Scientific per i prodotti oggetto di richiesta da parte dell'acquirente. Ogni richiesta a Industrial Scientific deve essere presentata entro un anno dal verificarsi del fondamento dell'azione e l'Acquirente rinuncia espressamente a ogni termine di prescrizione.

Costituisce condizione esplicita della garanzia di Industrial Scientific che l'acquirente provveda, al ricevimento della merce l'acquirente a ispezionare attentamente tutti i prodotti per verificare la presenza di danni L'acquirente deve inoltre calibrare in modo adeguato gli strumenti per l'uso specifico, e utilizzare, riparare ed eseguire la manutenzione degli strumenti attenendosi rigorosamente alle istruzioni contenute nella documentazione relativa al prodotto di Industrial Scientific.

Come per altri prodotti sofisticati, è essenziale (e condizione della garanzia di Industrial Scientific) che tutto il personale che utilizza i prodotti abbia sufficiente familiarità con l'uso, le funzionalità e le limitazioni degli stessi, come indicati nella documentazione pertinente. L'acquirente è consapevole di essere l'esclusivo responsabile dell'uso previsto e dell'idoneità dei prodotti acquistati.

Le parti concordano espressamente che ogni consulenza tecnica o di altro tipo fornita da Industrial Scientific relativamente all'uso dei prodotti o alla manutenzione è fornita senza alcun addebito e a rischio dell'acquirente; di conseguenza, Industrial Scientific non si assume alcun obbligo o responsabilità per i consigli forniti o i risultati ottenuti.

Garanzia

# Appendice

| Tabella A.1 Interferenza incrociata dei sensori (risposta percentuale) |                       |                    |                   |                   |  |
|------------------------------------------------------------------------|-----------------------|--------------------|-------------------|-------------------|--|
|                                                                        | Tipo di sensore       |                    |                   |                   |  |
|                                                                        | Monossido di carbonio | Idrogeno solforato | Diossido di azoto | Diossido di zolfo |  |
| Gas da analizzare                                                      | %                     | %                  | %                 | %                 |  |
| Monossido di carbonio                                                  | 100,0                 | 2,0                | 0,0               | 1,0               |  |
| Idrogeno solforato                                                     | 10,0                  | 100,0              | -8,0              | 1,0               |  |
| Diossido di zolfo                                                      | 0,0                   | 10,0               | 0,0               | 100,0             |  |
| Diossido di azoto                                                      | -20,0                 | -20,0              | 100,0             | -100,0            |  |
| Cloro                                                                  | -10,0                 | -20,0              | 90,0              | -25,0             |  |
| Diossido di cloro                                                      | _                     | _                  | _                 | _                 |  |
| Acido cianidrico                                                       | 15,0                  | 10,0               | 1,0               | 50,0              |  |
| Cloruro di idrogeno                                                    | 3,0                   | 0,0                | 0,0               | 0,0               |  |
| Fosfina                                                                | —                     | —                  | —                 | —                 |  |
| Monossido di azoto                                                     | 10,0                  | 1,0                | 0,0               | 1,0               |  |
| Idrogeno                                                               | 60,0                  | 0,08               | 0,0               | 0,5               |  |
| Ammoniaca                                                              | 0,0                   | 0,0                | 0,0               | 0,0               |  |

# Informazioni supplementari sui sensori e sui gas

- Nessun dato disponibile

*Nota*: questa tabella viene fornita a solo titolo indicativo ed è soggetta a modifiche. I dati rispecchiano la risposta percentuale del tipo di sensore quando il sensore viene esposto a una concentrazione nota di un gas da analizzare. Ad esempio, quando il sensore di monossido di carbonio viene esposto al monossido di carbonio presente nel campione di aria, la lettura della concentrazione del gas rispecchia con precisione la concentrazione effettiva del monossido di carbonio, per cui si conviene che la risposta del sensore è pari al 100%. Quando un campione di aria contiene idrogeno, produce una lettura di monossido di carbonio. La risposta del sensore di monossido di carbonio all'idrogeno è pari circa al 60%, ossia l'esposizione a 100 ppm di idrogeno produrrà una lettura di circa 60 ppm di monossido di carbonio.

# Requisiti per l'apposizione del marchio

### Tabella A.2 Requisiti per l'apposizione dei marchi ATEX e IECEx

| Marchio ATEX                                | Marchio IECEx                               |
|---------------------------------------------|---------------------------------------------|
| Industrial Scientific Corp.                 | Industrial Scientific Corp.                 |
| 15071 USA                                   | 15071 USA                                   |
| TANGO TX1                                   | TANGO TX1                                   |
| DEMKO 12 ATEX 1209126                       | IECEx UL12.0041                             |
| Ex ia I Ma                                  | Ex ia I Ma                                  |
| Ex ia IIC T4 Ga                             | Ex ia IIC T4 Ga                             |
| -40 °C ≤ Ta ≤ +50 °C                        | -40 °C ≤ Ta ≤ +50 °C                        |
| [Numero di serie] [Mese/Anno di produzione] | [Numero di serie] [Mese/Anno di produzione] |

# Informazioni di contatto

#### Americhe

USA 1001 Oakdale Rd. Oakdale, PA 15071-1500 USA Telefono: +1 412-788-4353 1-800-DETECTS (338-3287) E-mail: info@indsci.com

Canada Telefono: +780-467-2423 E-mail: EdmontonService@indsci.com

#### Europa / Medio Oriente / Africa

Francia Telefono: +00 800 WORKSAFE + 33-157329261 E-mail: info@eu.indsci.com

#### Germania

Telefono: + 49-69299571416 E-mail: info.de@eu.indsci.com

Repubblica Ceca Telefono: +420 234 622 222 E-mail: info@eu.indsci.com

#### Emirati Arabi Uniti

Telefono: +971 50 455 8518 E-mail: info@eu.indsci.com

#### Inghilterra

Telefono: +44 12 80 70 61 14 E-mail: info@eu.indsci.com

#### Asia del Pacifico/Cina

#### Repubblica Popolare Cinese

Telefono: +86 21 5899 3279 +86 400 820 2515 E-mail: info@ap.indsci.com

#### Singapore

Telefono: +65 6561 7377 E-mail: info@ap.indsci.com

#### Australia

Telefono: +03 96447777 E-mail: info@as.indsci.com